# ワイモバイルの各種サービス

#### ● 留守番雷話サービスについて(お申し込み必要) 機能番号1米

電源をOFFにしているときや、サービスエリア外にいるとき、また、エリア内にいてもすぐに 電話に出られないときや通話中のときに、ワイモバイルの「留守番電話センター」がお客様に 代わってメッセージをお預かりするサービスです。ご利用いただくにはあらかじめお申し込み が必要です。お預かりしたメッセージは、本機の他に、プッシュ信号を送信できる一般加入電 話や公衆電話からも聞くことができます。

●留守番電話サービスでは以下の条件にてメッセージをお預かりします。

- ・メッセージの最大保存件数:20件
- ・メッセージの最大録音時間:1件あたり約60秒
- ・メッセージの保存期間:約73時間(保存操作を行うことで、さらに約73時間保存されます)
- ●お申し込み時は呼出回数7回(約20秒)で留守番電話センターにおつなぎします。
- ●呼出回数は1~15回まで選択することができます。
- ●「着信転送サービス」と同時に利用することはできません。
- ●詳しくはワイモバイル カスタマーセンターまでお問い合わせください。 ワイモバイル カスタ マーセンターへのお問い合わせは、以下の操作を行います。
  - 待受画面で ▶ | | ▶ | \* | ▶ | |

または

待受画面で | | 6 🖍

ジョン注意

- ●本機の伝言メモ(57ページ)とは異なりますのでご注意ください。本機の伝言メモでは、サービスエリア 外でメッセージを受け取ることはできません。 ●留守番電話サービスでSMSをお預かりすることはできません。
- 留守番雷話サービスをご利用いただくには、ワイモバイルへお申し込みが必要です。

### メッセージを確認する

留守番電話センターでメッセージをお預かりすると、SMSで本機に通知します。以下の手順で メッセージの有無を確認することもできます。

(待受画面で) | | 4 | | / ▶ 数秒後、「ツー」 という音を確認し、 🦛

上記操作後、メインディスプレイをご確認ください。メッセージをお預かりしているときには「センター留守電 あり」と表示されます。

| メッセージを聞く                                                                                      |
|-----------------------------------------------------------------------------------------------|
| ■本機からメッセージを聞く場合                                                                               |
| (待受画面で) ■ ▷   ▷ \star ▷ 2 ▷ ガイダンスに従って操作する                                                     |
| または                                                                                           |
| (待受画面で) 🗙 9 3 1 🖍 ▷ ガイダンスに従って操作する                                                             |
|                                                                                               |
| ●「センター留守電あり」と表示されているときは、以下の手順でもメッセージを聞くことができます。                                               |
| 待受画面で <u>1001</u> 【留守電を聞く】 ▶ [【または!!】【発信】<br>●メッセージを聞く前に だわからのメッセージかを確認するには N下の手順で行います(発信考案号読 |
| のよりビックと聞く別に、たれのシジステビッグを確認するため、以下の引展で行りなす (多名音音学校)<br>み上げサービス)。                                |
|                                                                                               |
| ● メッセーン再生時には利用科かかかります。                                                                        |
| ■一版電話や公次電話からメッセーンを回く場合                                                                        |
| 00//-/80-931に電話をかける ▶ カイタン人に従って操作する                                                           |
| 本機の電話番号と、留守番電話サービスの暗証番号の入力が必要です。                                                              |
| <b>多</b> 。ご注意                                                                                 |
| ●ここで入力する暗証番号は、ワイモバイルであらかじめご登録いただく番号です。本機の暗証番号とは異<br>たちます                                      |
| なりよす。<br>● ブッシュ信号を送信できる電話機以外では、メッセージを聞くことはできません。                                              |
| 留守番電話サービスの設定を変更する                                                                             |
| ーーーーーーーーーーーーーーーーーーーーーーーーーーーーーーーーーーーー                                                          |
| ■ 本機から設定を変更する場合                                                                               |
| (待受画面で) 🔲 🕨 📘 🔍 Ӿ 🕨 🖪 🔍 ガイダンスに従って操作する                                                         |
| または                                                                                           |
| ●待受画面で 1 4 3 2 かイダンスに従って操作する                                                                  |
| ■一般電話や公衆電話から設定を変更する場合                                                                         |
| 0800-8888-143に電話をかける ▷ ガイダンスに従って操作する                                                          |

# ▶ 迷惑電話かどうかをお知らせする (迷惑電話チェッカー) (お申し込み必要)

かかってきた電話が迷惑電話の疑いがある場合、警告を表示するサービスです。

● ≸● ご注意

- ●電話帳に登録されている電話番号でも、迷惑電話の疑いのある電話番号と判断された場合は警告が表示されます。
- ●発信者の電話番号が不明な場合は警告表示されません。
- ●安全運転モード(64ページ)、各種セキュリティ機能(226ページ)を設定中は、安全運転モード、各種セキュリティ機能が優先されます。
- 迷惑電話の疑いのある電話番号と判断された場合、一時的に以下の動作になります。
  - ・「着信時フォルダオープン」の設定にかかわらず、「状態継続」になります(266ページ)。
  - ・「イヤホン自動応答」の設定にかかわらず、「OFF」になります(268ページ)。

#### いかわらせ

- ●着信中、通話中(着信したときのみ)、着信履歴などでも迷惑電話の疑いのある電話番号と判断された場合は 警告が表示されます。
- ●迷惑電話の疑いのある電話番号を、以下の操作で着信拒否の指定番号一覧に登録することができます(「着信拒否する電話番号を設定する」227ページ)。

着信中に ┉ 「着信拒否に登録」 ▶ □ 「切る+登録する」

## ● 割込通話について(お申し込み必要)

ワイモバイルのPHS回線での通話中にかかってきた他の電話を受けることができるサービスで す。通話中の電話を保留にしたまま、あとからかかってきた電話を受けることができます。簡 単なキー操作で通話相手を交互に切り替えることも可能です。

■割込通話に応答する場合

通話中に

割込通話に応答すると、それまで通話していた相手とは保留になります。

#### ■ 割込通話を拒否する場合

通話中に 5 または かう

割込通話先の着信が切断されます。

- ジーご注意
- ●割込通話をお申し込みしていない場合でも、割込通話の表示がされますが、応答したり拒否することはできません。
- ●「通信中着信」(262ページ)を「停止」に設定しているときは、□●を押して割込通話に応答したり、割込通話中に通話先と保留先を切り替えることができます。また、「5」を押して割込通話を拒否することもできます。

#### いかわらせ

- 通話先と保留先を切り替えるには、以下の手順で行います。
  - 割込通話中に 🗌 、 🎫 、または 🖍
- ●以下の手順で通話先、保留先ともに通話を終了します。
- 割込通話中に 🗖 🕨 🔲 「はい」
- ●割込通話の着信があるときや、割込通話中は、スピーカー/レシーバー(受話部)から「プッ…プッ…」と いう音が聞こえます。
- ●割込通話で応答したときの電話番号は、着信履歴に不在着信として記憶されます。

# ● 着信転送サービスについて(お申し込み不要)

電源をOFFにしているときやサービスエリア外にいるとき、または通話中のときに、かかって きた電話をほかの電話に転送するサービスです。転送先は他のワイモバイル電話機や一般電話、 携帯電話などを設定できます。

※ご利用には、本機からのお客様ご自身での設定が必要です。

- ●海外への転送には対応しておりません。
- ●「留守番電話サービス」と同時に利用することはできません。
- ●一部、転送先に指定できない電話機があります。
- ●転送された電話の発信者番号および、転送元のワイモバイルの電話番号を、転送先の電話機で表示します。
- ●転送先までの通話料金はお客様に負担していただくことになります。
- ●4x/2x/1xパケット方式、フレックスチェンジ方式で接続中は、転送サービスを利用できません。
- ●詳しくはワイモバイル カスタマーセンターまでお問い合わせください。

「いた」お知らせ

●留守番電話サービスと同様の番号にダイヤルして設定を変更できます(「留守番電話サービスの設定を変更する」311ページ)。

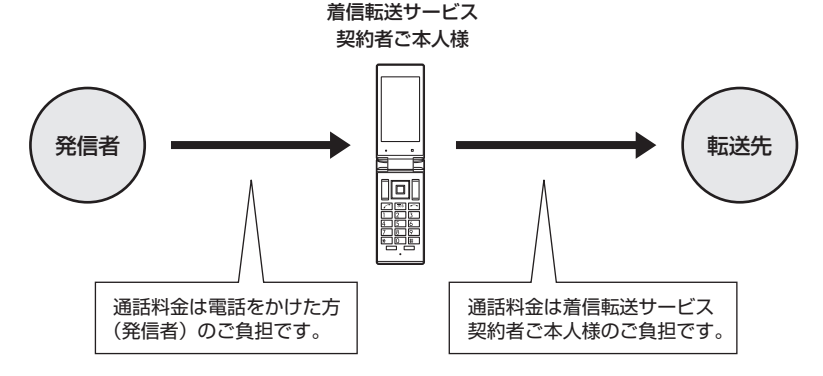

# ● 分計サービスについて(お申し込み必要)

ワイモバイルでは、通話料金の請求先を2ヶ所に分けることができる「分計サービス」を行って います。ビジネスとブライベートの使い分けなどにご利用ください。分計サービスを使わない 通話料金はご契約者(主計先)への請求となりますが、分計サービスを使った通話料金は、あ らかじめ登録した分計先への請求となります。ご利用にはあらかじめお申し込みが必要です。 ●月額基本料金、付加サービス使用料金などは、主計先に請求されます。

●分計の設定は1回の通話ごとに解除されます。

●詳しくはワイモバイル カスタマーセンターまでお問い合わせください。

#### 🧭 ご注意

●分計サービスをご利用いただくには、ワイモバイルへお申し込みが必要です。

#### (分計で電話をかける)

例:電話番号を入力して電話をかける場合

● 待受回面で 電話番号を入力 ▷ (電話帳 【ダイヤル画面】) \* ▷ カメ5 【メニュー】 ▷ 「分計発信」、「184分計発信」、または「186分計発信」を選択し、 ■ 【選択】

\*:「すぐ文字」(75ページ)が「ON」に設定されているときに操作します。

通話が終わったら、「一を押します。分計設定はこの通話のみで、次回以降利用する場合は同様に分計発信の操作をする必要があります。 公司で零年あいたる確確が言い零年来には、またかには零年期には発見、一分計で完た「ONL」にで完しておくた

分計で電話をかける頻度が高い電話番号は、あらかじめ電話帳に登録し、分計設定を「ON」に設定しておくと 便利です(「電話帳データの各項目を登録する」76ページ)。

#### ● ≶● ご注意

- ●分計サービスをお申し込みでない場合は、設定しても分計サービスはご利用になれません。
- ●以下の機能では、分計サービスをご利用になれません。
  - ·SMS
  - ・パケット方式でのデータ通信
  - Y!mobileへの接続

● ワイモバイル以外の事業者に登録すると、その事業者の付加サービスが受けられない場合があります。

#### (な) お知らせ

- ●分計サービスは、以下の場合などにもご利用が可能です。
  - ・電話帳やダイヤルメモから電話をかけるとき
  - ・発信履歴や着信履歴から電話をかけるとき
- ・受信メールやその他の内容に含まれる
   電話番号を利用して電話をかけるとき
- ●分計発信時にはメインディスプレイの「10」が水色に表示されます(「メインディスプレイの見かた」32ページ)。

# ソフトウェアの更新

## ● 最新のソフトウェアをダウンロードして使う(ソフトウェア更新開始) 機能番号71

本機のソフトウェアがバージョンアップされたり、新しいサービスが追加された場合に、最新 のソフトウェアをダウンロードして、本機のソフトウェアを更新できます。

ソフトウェア更新は、本機の電源をいったんOFFにし、再度ONにしてから行ってください。

(待受画面で) ■ ▷ 7 ▷ 1 ▷ ■ (OK)

すでにソフトウェアが最新の場合は、「更新の必要はありません」と表示されます。

#### ● ≶ ・ ご注意

- ソフトウェアの更新にかかわる情報料、通信料は無料です。
- ソフトウェアの更新には時間がかかることがあります。
- ●ソフトウェアの更新中は、その他の操作は行えません。「110番」(警察)、「119番」(消防・救急)、「118番」 (海上保安本部)へ電話をかけることもできません。
- ●電波状態を確認してから更新を開始してください。電波の受信状態が悪い場所では、更新に失敗することがあります。また、ソフトウェアの更新中は、できるだけ場所の移動をしないでください。
- ソフトウェアの更新中は、バッテリーをはずさないでください。
- ●ソフトウェアを更新しても、本機に登録された各種データ(電話帳、メールの履歴、静止画、動画など)や 各種情報は変更されません。
- ソフトウェア更新を行う前には、必ず各種データのバックアップを行ってください。
- ●十分に充電してから更新を開始してください。バッテリー残量が「目」のときのみ更新できます。
- ●ソフトウェアの更新に失敗したり中止したときは、再度更新をやり直してください。また、ソフトウェアの 更新に失敗した場合、本機は使用できなくなることがあります。本機が使用できなくなった場合は、ワイモ バイルカスタマーセンター、京セラテクニカルサービスセンターまでご連絡ください。

(ソフトウェア更新が必要であることを自動でお知らせする(ソフトウェア更新通知) 機能番号72

ソフトウェアの更新が必要かどうかを定期的に自動で確認してお知らせするよ うに設定します。 お買い上げ時: 「通知する」

#### (待受画面で) ■ ▶ 7 ▶ 2 ▶ 1 「通知する」

ソフトウェア更新が必要な場合は「更新が必要です」と表示されます。ソフトウェアの更新を行ってください。 ソフトウェア更新を行わなかった場合は、待受画面に「ソフトウェア更新をしてください」のアイコンが表示さ れます。

#### ● ≸● ご注意

●「通知しない」に設定した場合は、ソフトウェア更新が必要なときでも、待受画面に「ソフトウェア更新をしてください」のアイコンは表示されません。

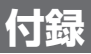

# ● 主な仕様

| 質量           | 約113g(バッテリー装着   | 時)                            |
|--------------|-----------------|-------------------------------|
| バッテリー質量      | 約17g            |                               |
| サイズ(幅×高さ×厚さ) | 約50×110×16.4mm  | (本機を閉じている状態)                  |
| 連続待受時間       | 約720時間          |                               |
| 連続通話時間       | 10時間            |                               |
| メインディスプレイ    | 3.0インチ/240×400ト | <b>ド</b> ット                   |
| 撮影素子         | CMOS            |                               |
| 有効画素数        | 約500万画素         |                               |
| Bluetooth機能  | 対応バージョン         | Bluetooth 標準規格 Ver.2.1+EDRに準拠 |
|              | 出力              | Bluetooth 標準規格 Power Class 2  |
|              | 対応プロファイル        | HSP/HFP/PBAP/SPP*/PVP/PAN     |

\*:本機では、SPPはお知らせシェア以外の用途には使えません。

#### ● ≸● ご注意

- ●連続待受時間や連続通話時間は、充電状態や気温などの使用環境、使用場所の電波状態、機能の設定などにより半分以下になる場合があります。
- ●メインディスプレイ/節電画面の設定やキーバックライト点灯時間の照明の設定によって、ご利用できる時間が短くなります。

## 🔘 バッテリーの交換

お買い上げ時にはバッテリーは装着されていません。また、交換する場合は必ず電源をOFFに してください。

● ≶● ご注意

- ●バッテリーカバーは浮かないように確実に取り付けてください。浮いた状態の場合は無理に押し込まず、再 度取り付け直してください。バッテリーカバーが確実に取り付けられていないと、水滴などが浸入し、故障 の原因となります。
- ●取り付け/取りはずしの際にバッテリーに無理な力を加えたり、無理に挿入しないでください。傷害、故障、 破損の原因になります。

#### 「お知らせ」

●バッテリーをお買い求めいただく際は、京セラホームページをご覧いただくか、京セラテクニカルサービス センターへご連絡ください。

 バッテリーを取り付ける場合

 バッテリーを図のように、①→②の順で矢印の方向へしっかりと押し込みます。

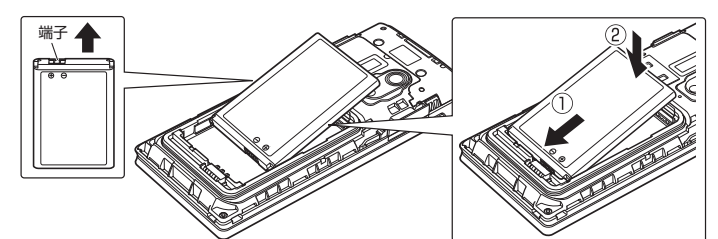

2 バッテリーカバーと本体を合わせるよう に置き、バッテリーカバーを矢印の方向 へ押します。

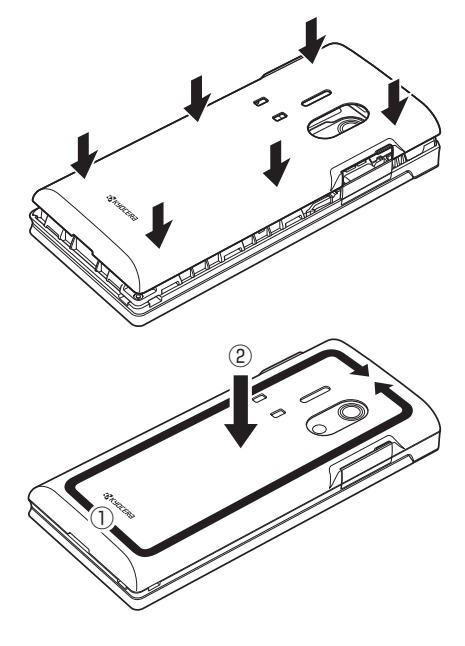

3 バッテリーカバーの外周を①の方向に なぞり、②の方向にしっかり押さえ、 完全に装着させます。

■ バッテリーを取りはずす場合

本体のくぼみに指先(ツメ)をかけて、 矢印の方向へゆっくりと持ち上げるよう にして取りはずします。

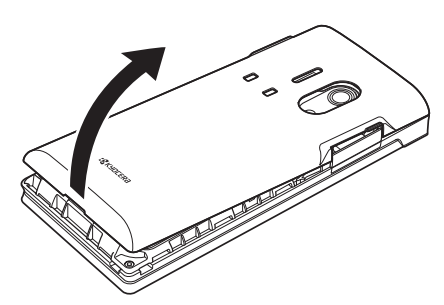

2 バッテリーと本体の隙間に指先(ツメ)をかけて、バッテリーを矢印の方向に引き上げて取りはずします。

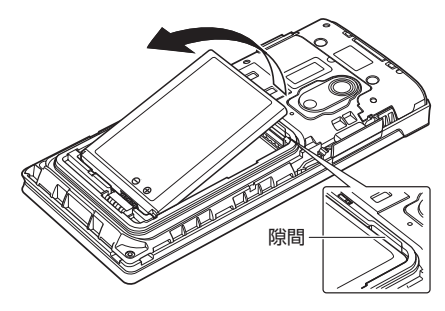

# ● 故障とお考えになる前に

まず、以下のことをご確認ください。それでも改善されない場合は、京セラテクニカルサービ スセンター(裏表紙の前のページ)へご連絡ください。

#### ■本体について

| 症状          | 原因                                                                                                    |
|-------------|----------------------------------------------------------------------------------------------------|
| 電源が入らない。    | <ul> <li>● 「一を長く(2秒以上)押していますか?(→41ページ)</li> <li>● バッテリーは正しく取り付けられていますか?(→319ページ)</li> <li>● バッテリーは十分に充電されていますか?(→39ページ)</li> </ul>                                                                                                    |
| 電話がかけられない。  | <ul> <li>電話番号が間違っていませんか(市外局番からダイヤルしていますか)?</li> <li>「職」が表示されていませんか?(→32ページ)</li> <li>サービスエリア外、または電波の届きにくい場所にいませんか?</li> <li>● アノンリアメ、または電波の届きにくい場所にいませんか?</li> <li>● アクリンリンリンシンシンシンシンシンシンシンシンシンシンシンシンシンシンシンシンシ</li></ul>                                                                                                    |
| 着信音が鳴らない。   | ●着信音量が「OFF」に設定されていませんか?(→194ページ)<br>●マナーモードが設定されていませんか?(→61ページ)<br>●「伝言メモ応答時間」が「00秒」に設定されていませんか?(→59ページ)<br>●安全運転モードが設定されていませんか?(→64ページ)                                                                                                    |
| 電話が着信できない。  | ●サービスエリア外、または電波の届きにくい場所にいませんか?<br>●「着信拒否」が設定されていませんか? (→227ページ)<br>●電源が入っていますか? (→41ページ)<br>●「■」が表示されていませんか? (→32ページ)<br>●機種変更前のワイモバイル電話機の電源が入っている場合、本機では、発信はで<br>きても着信ができないことがあります。機種変更前のワイモバイル電話機の電源<br>が切られているかご確認ください。                                                                                                    |
| 相手の声が聞こえない。 | ●レシーバー(受話部)にシールなどが貼られていませんか?<br>●レシーバー(受話部)付近を耳に当て、耳を覆うようにしてください。<br>●受話音量が最小になっていませんか?(→66ページ)<br>●サービスエリア外、または電波の届きにくい場所にいませんか?                                                                                                    |
| 自分の声が伝わらない。 | <ul> <li>●マイク(送話口)がシールなどでふさがれていませんか?</li> <li>●相手側の機器の受話音量が最小になっていませんか?</li> <li>●サービスエリア外、または電波の届きにくい場所にいませんか?</li> </ul>                                                                                                    |
| 充電ができない。    | <ul> <li>ACアダブタ (オブション品)をコンセントに差し込んでいますか? (→39ページ)</li> <li>本機の外部接続端子や充電端子、または卓上ホルダの充電端子は汚れていませんか?</li> <li>卓上ホルダに正しくはめ込まれていますか?また、卓上ホルダに装着したときに、ストラップなどが挟まっていませんか? (→39ページ)</li> <li>USB充電の場合、USBケーブル (別売)を接続しているパソコンに問題はありませんか?</li> <li>「USB充電」が「OFF」に設定されていませんか? (→41ページ)</li> <li>充電可能な温度の範囲外になっていませんか? (→38ページ)</li> <li>バッテリー残量によっては充電ランプが点灯するまでに時間がかかる場合があります。ACアダブタ (オブション品)を使用して30分以上充電し、充電ランブが<br/>点灯するかご確認ください。</li> </ul> |

| 症状                    | 原因                                                                                                    |
|-----------------------|----------------------------------------------------------------------------------------------------|
| バッテリーを利用できる<br>時間が短い。 | <ul> <li>         ・ 圏外や電波の届きにくい場所でのご利用や、カメラやメール、インターネットな         どのご利用が多い場合は、バッテリーの消耗が早くなる場合があります。         ・</li> <li>         ・通常のご使用で利用時間が短い場合や膨らみが発生している場合はバッテリーの         寿命です。交換してください。特に高温や低温環境では充電容量が少なくなって         使用時間が短くなります。(→318ページ)         ・</li> <li>         ・ランブ色設定]で「通話中」、「WEB起動中」、「Java<sup>™</sup>アブリ起動中」が「なし」         以外に設定されていませんか?(→209ページ)         ・</li> <li>         「MEB照明」、「メール照明」、「その他照明」の「点灯時間」がお買い上げ時の設         定以上または「常時点灯」に設定されていませんか?(→209ページ)         ・</li> <li>         「節電画面」が「節電画面にしない」に設定されていませんか?(→210ページ)         ・</li> <li>         「キーバックライト点灯時間」をお買い上げ時の設定以上にしていませんか?(→211ページ)     </li> </ul> |
|                       | ● ストラップや装飾シールなどでキーが押されていませんか?                                                                                                    |
| 画面表示が消える。<br>         | <ul> <li>●「節電画面」で設定した節電時間後に節電画面になります。ただし、「節電画面」の設定によって、通話開始時の動作が以下のように変わります。</li> <li>・「節電画面にしない」以外に設定している場合、通話開始時は設定にかかわらす5秒後に節電画面になります。</li> <li>・「節電画面にしない」に設定している場合、通話開始時は5秒後に節電画面にはならず、設定どおり動作します。(→210ページ)</li> </ul>                                                                                                    |
| サイドキーを押しても反<br>応がない。  | ●サイドキー操作無効が設定されていませんか?待受画面に「333」が表示されているときはサイドキー操作無効が設定されています。サイドキー操作無効が設定されています。サイドキー操作無効が設定されている場合は、本体を開いて「33を長く(1秒以上)押して解除してください。<br>(→67ページ)                                                                                                    |

### ■Eメール/SMSについて

| 症状                                                                                                    | 原因                                                                                                    |
|----------------------------------------------------------------------------------------------------|----------------------------------------------------------------------------------------------------|
| Eメールを作成しようと<br>すると「!容量が不足し<br>ています。不要なメール<br>を削除してください」と<br>表示され、Eメールを作<br>成できない。                                        | ●不要なメール(受信/送信/未送信/下書き)を削除し、Eメール作成に必要な空き容量を確保してください。(→117ページ)                                                                                                    |
| Eメールを作成し送信し<br>ようとすると「!メール<br>BOXがいっぱいです。メー<br>ルを保存できません」と<br>表示され、送信できない。<br>また、送信待ち保存、下<br>書さ保存もできずに同じ<br>メッセージが表示される。 | ●添付ファイルを削除してから下書き保存した後、不要な受信メールを削除して空き容量を確保してください。空き容量を確保したら、下書き保存したEメールを編集して添付ファイルを追加後、送信してください。                                                                                                    |
| Eメール(オンラインサ<br>インアップで取得したワ<br>イモパイルのEメールア<br>カウント)/SMSの送<br>受信ができない。                                                     | <ul> <li>オンラインサインアップをされていますか?(→92ページ)</li> <li>PIAFS接続でのインターネットをご利用の間は、Eメール自動受信/SMS受信はできません。</li> <li>オンラインサインアップで「蓄積」が「しない」に設定されていませんか?(→93ページ)</li> <li>「メール接続先」が「Y!mobile」に設定されていますか?(→119ページ)</li> <li>「メール技続先」が「Y!mobile」に設定されていますか?(→119ページ)</li> <li>ウサーバーにアクセスしている場合、「Eメール送受信設定」の「受信メールアカウント」「Eメール」が「ON」に設定されていますか?(→119ページ)</li> <li>違うサーバーにアクセスしている可能性があります。もう一度、POPサーバーやSMTPサーバーの設定をご確認ください。(→121ページ)</li> <li>「操作ロック」の「メール」が「禁止」に設定されていませんか?(→229ページ)</li> <li></li> <li>メンラインサインアップが正しくされなかった可能性があります。オンラインサインアップをやり南目してから、再度接続してください。(→92ページ)</li> </ul> |

| 症状                      | 原因                                                                                                    |
|-------------------------|----------------------------------------------------------------------------------------------------|
| プロバイダーメールの送<br>受信ができない。 | <ul> <li>● プロバイダーとご契約をされていますか?ご契約されている場合、そのプロバイ<br/>ダーがYImobileに対応しているかご確認ください。</li> <li>● プロバイダーによっては、ワイモバイル電話機で接続する場合に別途申し込みや<br/>ご契約が必要な場合があります。詳しくは各プロバイダーへお問い合わせください。</li> </ul>                                                                                                    |
|                         | <y!mobile経由(本機単体)の場合></y!mobile経由(本機単体)の場合>                                                                                                    |
|                         | <ul> <li>●「操作ロック」の「メール」が「禁止」に設定されていませんか?(→229ページ)</li> <li>●「メール接続先」が「Y!mobile」に設定されていますか?(→119ページ)「メール接続先」が「Y!mobile」に設定されている場合、「Eメール送受信設定」の「受信メールアカウント」で、ご自身で登録された「アカウント」または「アカウント2」が「ON」に設定されていますか?(→119ページ)</li> </ul>                                                                                                    |
|                         | <プロバイダー経由(本機単体)の場合>                                                                                                    |
|                         | <ul> <li>「接続先/アカウント設定」の「アカウント設定」で「アカウント1」または「アカウント2」に、ご利用になりたいプロバイダーのアカウント情報が登録されていますか?(→122ページ)特に下記内容を確認してください。</li> <li>「メールサーバー設定」の「受信サーバー(POP)」の設定と「サーバー詳細設定」の「POPボート番号」は正しいですか?(通常はポート番号「110」になります)(→121ページ)</li> <li>「メールサーバー設定」の「送信サーバー(SMTP)」の設定と「サーバー詳細設定」の「SMTPボート番号」は正しいですか?(→121ページ)</li> <li>「メールサーバー設定」の「送信サーバー(SMTP)」の設定と「サーバー詳細設定」の「SMTPボート番号」は正しいですか?(→121ページ)</li> <li>「メールサーバー設定」の「送信サーバー(SMTP)」の設定と「サーバー詳細設定」の「SMTPボート番号」は正しいですか?(→121ページ)</li> <li>「メールレちの」で、119ページ)「メール接続た1」または「接続た2」に設定されている場合、「モメール送受信設定」の「受信メールアカウント」で、ご利用になりたいプロバイダーのアカウントが「ON」に設定されていますか?(→123ページ)</li> <li>本機のダイヤルアップ設定(→155ページ)は正しいですか?</li> <li>・電話番号は、ご契約内容や接続方式によって変わりますので、ご契約内容や接続方式によって変わりますので、ご契約内容や接続方式によって変わりますので、ご契約内容や接続方式によって変わりますので、ご契約内容や接続方式によって変わりますので、ご契約内容や接続方式によって変わりますので、ご契約内容や接続方式によって変わりますので、ご契約内容や接続方式によって変わりますので、ご契約内容や接続方式によって変わりますので、ご契約内容や接続方式によって変わりますので、ご契約内容や接続方式によって変わりますので、ご契約内容や接続方式にようて変わりますので、ご契約内容や接続方式にようて変わりますので、ご契約内容や接続方式によって変わりますので、ご契約内容や接続方式にようて変わりますので、ご契約内容や接続方式にようながの。</li> <li>本機のダイヤルアップ設定(→155ページ)は正しいですか?</li> <li>電話番号は、ご契約内容や接続方式によって変わりますので、ご契約内容や接続方式によって変わりますので、ご契約内容や接続方式にようて変わりますので、ご契約内容や接続方式にようて変わりますので、ご契約内容や接続方式にようて変わりますので、ご契約内容や接続方式にようて変わりますので、ご契約内容や接続方式にようて変わりますので、ご契約内容や接続方式にようて変わりますので、ご契約内容や接続方式にようて変わり、</li> <li>本機はないパケット方式には対応しておりますので、ご契約内容や接続方式にようて変わりますので、ご契約内容や接続方式にようて変わりますので、ご契約内容や接続方式にようて変わりますので、ご契約内容や接続方式にようて変わりますので、ご契約内容や接続方式にようなかりますので、ご契約内容や接続方式にようなで変わりますので、ご契約内容や接続方式にようて変わりますので、ご契約内容や接続方式にようて変わりますので、ご契約内容や接続方式にようて変わりますので、ご契約内容や注意であって、ご契約内容や法がで、ご要わすので、ご契約内容や注意であった。</li> <li>本機はないがないがするので、ご契約内容やだい。また、本機はないがすいうないがで、</li> <li>本機のダイヤルアップなど、ご要わすので、ご要わすので、ご要わりますの。</li> <li>本機はないがするいので、ご契約内容やはないがするので、ご要わりますので、ご契約内容のはないがするので、ご要わりするので、</li> <li>ホームはないがするので、</li> <li>ホームはないがするので、</li> <li>ホームはないがするので、</li> <li>ホームはないがするので、</li> <li>ホームはないがするので、</li> <li>ホームはないがするので、</li> <li>ホームはないがするので、</li> <li>ホームはないがするので、</li> <li>ホームはないがするので、</li> <li>ホームはないがするので、</li> <li>ホームはないがするので、</li> <li>ホームはないがするので、</li> <li>ホーム</li></ul> |
|                         | 詳しい設定方法については、各プロバイダーへお問い合わせください。                                                                                                    |
|                         | <パソコンでのデータ通信の場合><br>●USBケーブル(別売)はきちんとパンコンに差し込まれていますか?(→306ページ)<br>●USBドライバをインストールしていますか?(→306ページ)<br>●本機の電源は入っていますか?(→41ページ)                                                                                                    |
|                         | <ul> <li>●「操作LI ック」の「テータ発信」か「梁上」に設定されていませんか?(→229ヘーン)</li> <li>● データ通信をする場合、「発信者番号通知」が「OFF」に設定されていませんか?</li> <li>プロパイダーによっては、「発信者番号通知」を「OFF」に設定されていませんか?</li> <li>プロパイダーによっては、「発信者番号通知」を「OFF」に設定していたるとつながらない場合があります。(→52ページ)</li> <li>● パソコンのダイヤルアップの設定項目は正しいですか?</li> <li>電話番号は、ご契約内容や接続方式によって変わりますので、ご契約内容や接続方式にあった電話番号を設定してください。また、本機は8×パケット方式</li> </ul>                                                                                                    |
|                         | にはメルルしてのりません。                                                                                                    |
|                         | <ul> <li>・ 止しいパスワードを入力してください。</li> <li>・ プロバイダーから指定があった場合は、詳細設定・プロキシ設定にその情報を入力してください。</li> <li>詳しい設定方法については、各プロバイダーへお問い合わせください。</li> </ul>                                                                                                    |

| 症状                                                                | 原因                                                                                                    |
|-------------------------------------------------------------------|----------------------------------------------------------------------------------------------------|
| プロバイダーメールの送<br>受信ができない。                                           | <ul> <li>データ転送またはUSBマスストレージを使用していませんか?データ転送またはUSBマスストレージを終了し本機とUSBケーブル(別売)を接続しなおしてから、本機で「モデム」を選択してください。(→306ページ)</li> <li>正常に接続された状態で、Eメールの送受信ができない場合は、本機の電源を入れ直してください。(→41ページ)</li> <li>パソコン環境によっては、常駐するアブリケーションを停止もしくは削除しないと接続できない場合があります。</li> <li>パソコンに内蔵あるいは接続されたモデムなどのネットワーク装置と本機(USBケーブル接続)が競合している可能性があります。以下の設定をし、パソコンを再起動してください。</li> <li>「コントロールパネル」》「システム」》「ハードウェア」》「デバイスマネージャ」「デバイスマネージャ」「デバイスマネージャ」「た競合しているモデムなどを「このデバイスを使わない」「無効」に設定</li> </ul>                      |
|                                                                   | ●「圖】が表示されていませんか?(→32ページ)                                                                                                    |
| Eメール(オンラインサ<br>インアップで取得したワ<br>イモバイルのEメールア<br>カウント)の自動受信が<br>できない。 | <ul> <li>プロバイダーメールは自動受信できません。Eメール自動受信ができるのは、ワ<br/>イモバイルのオンラインサインアップで取得したEメールアカウントのみになり<br/>ますので、お客様ご自身で受信動作を行ってください。(→108ページ)</li> <li>ワイモバイルのオンラインサインアップで取得したEメールアカウントが自動受<br/>信できない場合は、以下の内容を確認してください。</li> <li>オンラインサインアップで、Eメール自動受信」が設定されていますか?(新<br/>着メール通知と同時に自動受信を申し込むことはできません)(→93ページ)</li> <li>「Eメール自動受信機能」が「ON」に設定されていますか?(→121ページ)</li> <li>着信拒否でワイモバイルがサービスに利用する番号「070-696-1000」が<br/>設定されていませんか?(→227ページ)</li> <li>機種変更前のワイモバイル電話機の電源が入っている場合は、電源を切ってください。</li> </ul> |
| 添付ファイルが削除され<br>てしまう。                                              | <ul> <li>●「受信行数制限設定」が「ON」に設定されていませんか?「ON」に設定されている場合、受信する一通あたりのメールデータ量を行数で指定されますので、その設定よりも実際のデータ星が大きい場合に添付ファイルが削除される可能性があります。「OFF」に設定されている場合、Eメールの添付ファイルは約700Kバ(イトまで表示できます。(→120ページ)</li> <li>●オンラインサインアップで、「添付削除」が「する」に設定されていませんか?「添付削除」を「しない」、または「ワイモバイル・他社携帯電話/PHSから以外は削除する」に設定してください。(→93ページ)</li> </ul>                                                                                                    |
| 添付ファイルが閲覧でき<br>ない。                                                | ●画像サイズによっては閲覧できない場合があります。データフォルダへ保存して<br>から表示してください。データフォルダで表示できる画像サイズは、3264×<br>2448ビクセルまでです。また、画像のファイル形式が違う場合、表示できない<br>ことがあります。(→179ページ)                                                                                                    |
| 受信メールが文字化けし<br>ている。                                               | <ul> <li>●携帯電話やPHS、またはパソコンなどから送信された絵文字は、メールサーバーによっては正常に送受信できない場合があります。</li> <li>●パソコンからメールを送信したときは文字化けする場合があります。パソコンのメール設定を確認してください。</li> <li>●対応していない絵文字が本文中にあると、文字化けする場合があります。送信者に絵文字を削除して再送信していただくよう依頼してください。</li> </ul>                                                                                                    |
| 携帯電話やPHSへ画像<br>付きメールを送信しても<br>画像を見ることができな<br>い。                   | ●受信できる画像が小さい画面サイズのみの携帯電話やPHSに、カメラで撮影した<br>静止画を送信する場合、撮影した静止画を一度データフォルダに保存してください。データ可ォルダからその静止画を選択し、データ再生中のメニューから「画<br>像変換」→「リサイズ」を選択すると、画像サイズが小さくなります。その静止<br>画をメールに添付すると送信が可能です。(→183ページ)                                                                                                    |
| オンラインサインアップ<br>ができない(ユーザー<br>ネームが登録できない)。                         | <ul> <li>メールアドレスに以下のような不適当な入力をしていませんか?(→92ページ)</li> <li>「.(ドット)」などを入力していませんか?入力可能な文字は、半角英数字と「-(ハイフン)」、「_(アンダーバー)」です。</li> <li>・ 先頭にスペースが入っていませんか?</li> <li>・ 「@」より右側は入力しないでください。</li> <li>・ 頭文字は必ず英字にしてください。</li> <li>・ ③文字以下または21文字以上入力していませんか?</li> <li>● すでに登録されているユーザーネームは登録できません。</li> </ul>                                                                                                    |
| エラーメールが返信され<br> てくる。                                              | ● 「MAILER-DAEMON」:<br>送信先のメールアドレスを間違えていませんか?                                                                                                    |

| 症状                                                                  | 原因                                                                                                    |
|---------------------------------------------------------------------|----------------------------------------------------------------------------------------------------|
| Eメールの本文が途中で<br>切れてしまう。                                              | ●「受信行数制限設定」が「ON」に設定されていませんか?また、受信行数以上の<br>メールを受信しようとしていませんか? (→120ページ)                                                                                                 |
| 「Eメールガトドキマシ<br>タ」のメールがくる。                                           | ●Eメール受信を行ってください。(→108ページ)<br>●ワイモバイルのオンラインサインアップで取得したEメールアカウントの新着<br>メール通知です。このメールが不要な場合には、オンラインサインアップで[Eメー<br>ル自動受信/新着メール通知]を「Eメール自動受信」または「しない」に設定<br>してください。(→93ページ) |
| 「ジュシンゲンドデス」<br>のメールがくる。                                             | ● ワイモバイルのオンラインサインアップで取得したEメールアカウントの受信限<br>度メール通知です。「Eメール削除設定」を「保存」に設定していませんか?(→120<br>ページ)<br>● このメールが不要が提合には、オンラインサインアップで「層信限度メール通知」                                  |
|                                                                     | ●この人 かが不安な場合には、オンジャンジャンジッシンと「文信成長人 か進丸」<br>を「しない」に設定してください。(→93ページ)                                                                                                    |
| Eメール(ワイモバイル<br>のオンラインサインアッ<br>ブで取得したEメールア<br>カウント)にお知らせ<br>メールがくる。  | ● ワイモバイルのオンラインサインアップで取得したEメールアカウントのお知ら<br>せメールです。お知らせメールを受信しないようにするには、オンラインサイン<br>アップで「お知らせメール配信」を「希望しない」に設定してください。(→93<br>ページ)                                        |
| Eメール(ワイモバイル<br>のオンラインサインアッ<br>プで取得したEメールア<br>カウント)に未承諾広告<br>メールがくる。 | ●未承諾広告メールを拒否するには、オンラインサインアップで「未承諾広告メール拒否」を「する」に設定してください。(→93ページ)                                                                                                    |

### ■インターネットのご利用について

| 症状                  | 原因                                                                                                    |
|---------------------|----------------------------------------------------------------------------------------------------|
| インターネットに接続で<br>きない。 | ●「発信者番号通知」が「OFF」に設定されていませんか?プロバイダーによっては「発信者番号通知」を「OFF」に設定しているとつながらないことがあります。<br>(→59ページ)                                                                                                    |
|                     | ●「操作ロック」の「WEB」が「禁止」に設定されていませんか? (→229ページ)                                                                                                    |
|                     | <y!mobile経由(本機単体)の場合></y!mobile経由(本機単体)の場合>                                                                                                    |
|                     | ●インターネットの「接続先設定」が、「Y!mobile」に設定されていますか? (→132<br>ページ)                                                                                                    |
|                     | <プロバイダー経由(本機単体)の場合>                                                                                                    |
|                     | ● プロパイダーとご契約をされていますか?ご契約されていない場合は、ワイモバ<br>イルが提供するプロバイダーサービス [PPINJ]で設定することも可能です。<br>● プロバイダーがY!mobileに対応しているか確認してください。<br>● プロバイダーによっては、ワイモバイル電話機で接続する場合に別途お申し込み<br>や契約が必要な場合があります。詳しくは各プロバイダーへお問い合わせくださ                                                                                                    |
|                     | <ul> <li>●本機のダイヤルアップ設定(→155ページ)は正しいですか?</li> <li>●本機のダイヤルアップ設定(→155ページ)は正しいですか?</li> <li>●電話番号は、ご契約内容や接続方式によって変わりますので、ご契約内容や接続方式にあった電話番号を設定してください。また、本機は8×パケット方式には対応しておりません。</li> <li>4x/2×パケット方式接続の場合</li> <li>:電話番号+「##61]</li> <li>フレックスチェンジ方式接続の場合</li> <li>:電話番号+「##61]</li> <li>フレックスチェンジ方式接続の場合</li> <li>:電話番号+「##7]</li> <li>64kbos PIAFS接続の場合</li> <li>:電話番号+「##4]</li> <li>32kbos PIAFS接続の場合</li> <li>: 電話番号+「##3]</li> <li>: 正しいコーザー名を入力してください。</li> <li>: プロバイダーから指定があった場合は、詳細設定・プロキシ設定にその情報を入力してください。</li> <li>● インターネットの「接続先設定」が「接続先1」または「接続先2」(お買い上げ)</li> </ul> |

| 症状                                                     | 原因                                                                                                    |
|--------------------------------------------------------|----------------------------------------------------------------------------------------------------|
| インターネットに接続で                                            | <パソコンでのデータ通信の場合>                                                                                                    |
| きない。                                                   | ● USBケーブル (別売) はきちんとパソコンに差し込まれていますか? (→306ペー                                                                                                    |
|                                                        | <ul> <li>SDD シルの加加になどかしていますか?(→306ページ)</li> <li>● はSBドライバをインストールしていますか?(→306ページ)</li> <li>● 本機の電源は入っていますか?(→41ページ)</li> <li>● 「操作ロック」の「データ発信」が「禁止」に設定されていませんか?(→229ページ)</li> <li>● パソコンのダイヤルアップの設定項目は正しいですか?(→155ページ)</li> <li>● 電話番号は、ご契約内容や接続方式によって変わりますので、ご契約内容や接続方式にあった電話番号を設定してください。また、本機は8×パケット方式<br/>には対応しておりません。</li> <li>4x/2×パケット方式接続の場合:電話番号+「##61」</li> <li>1×パケット方式接続の場合:電話番号+「##7」</li> <li>64kbps PIAFS接続の場合:電話番号+「##4]</li> <li>32kbps PIAFS接続の場合:電話番号+「##4]</li> <li>32kbps PIAFS接続の場合:電話番号+「##3]</li> <li>・正しいコーザー名を入力してください。</li> <li>・ブロバイダーから指定があった場合は、詳細設定・ブロキシ設定にその情報を<br/>入力してください。</li> <li>詳しい設定方法にUSBマスストレージを使用していませんか?データ転送または<br/>USBマスストレージを終了し本機とUSBケーブル(別売)を接続しなおしてから、<br/>本機で「モデム」を選択してください。(→306ページ)</li> <li>・ご常に接続された状態で、インターネット接続できない場合は、本機の電源を入<br/>れ直してください。(→41ページ)</li> <li>● パソコン環境によっては、常駐するアプリケーションを停止もしくは削除しない<br/>と接続できない場合があります。</li> <li>● パソコンに内蔵あるいは接続されたモデムなどのネットワーク装置と本機(USB<br/>ケーブル接続)が競台している可能性があります。以下の設定をし、パソコンを<br/>再起動してください。</li> </ul> |
|                                                        | 「コントロールバネル」 》「システム」 》「ハードウェア」 》「デバイスマネー<br>ジャ」「デバイスマネージャー」で競合しているモデムなどを「このデバイスを<br>使わない」「無効」に設定                                                                                                    |
| インターネットに接続し<br>たがWebページがうま<br>く表示されない(本機単<br>体)。       | <ul> <li>パソコン向けのWebページでは、容量が大きすぎて表示できなかったり、途中で切れてしまう場合があります。</li> <li>Java<sup>™</sup>を使ったWebページは表示できない場合があります。</li> <li>URLを間違えていませんか? (→134ページ)</li> <li>URLを間違えていませんか? (→134ページ)</li> <li>(ブラウザの環境設定)を確認してください。</li> <li>「画像」または「アニメーション」が「表示しない」に設定されていませんか? (→144ページ)</li> <li>「BGM」が「OFF」に設定されていませんか? (→144ページ)</li> <li>「Cookieモード」が「受け入れない」に設定されていませんか? (→145ページ)</li> <li>「Cookieモード」が「受け入れない」に設定されていませんか? (→145ページ)</li> <li>「Cookieモード」が「受け入れない」で設定されていませんか? (→144 ページ)</li> <li>「Cookieモード」が「受け入れない」で設定されていませんか? (→145ページ)</li> <li>「パソコン向けのWebページでは、ブラウザを制限しているものもあり、表示できないことがあります。</li> <li>「コーザエージェント」を切り替えてみてください。(→145ページ)</li> <li>デスクトップモード時、左上部分に何も配置されていないWebページを表示していませんか?スクロールをしてみてください。</li> <li>動画を使用しているWebページは表示できない場合があります。</li> </ul>                                                                                                    |
| i-mode,SoftBank<br>(S!),EZwebの専用<br>Webページが閲覧でき<br>ない。 | ● Webページ側で、専用端末以外からの接続を拒否するような設定をしている場合<br>は閲覧できません。                                                                                                    |

### ■ガジェットについて

| 症状                      | 原因                                                                                                    |
|-------------------------|----------------------------------------------------------------------------------------------------|
| ガジェットプレーヤーが<br>終了できない。  | ●ガジェットプレーヤーを終了するには、 ┏ を押してください。                                                                                                    |
| ガジェットの最大化が解<br>除できない。   | ●ガジェットの最大化を解除するには、1888【最小化】または「BBB】を押してください。                                                                                                    |
| ガジェットの動作が遅<br>い。        | ● ガジェットによっては動作が遅くなる場合があります。                                                                                                    |
| ガジェットが更新されな<br>い。       | ●更新しようとしているガジェットが登録中になっていませんか?登録中のガ<br>ジェットは最新の状態に更新することはできません。更新する場合は、ガジェッ<br>トの登録を解除してから行ってください。(→153、154ページ)                                                                           |
| 登録していたガジェット<br>が表示されない。 | ● ガジェットの登録を解除していませんか? (→153ページ)<br>●「メモリリセット」 /「完全消去+初期化」を行っていませんか?「メモリリセッ<br>ト」 /「完全消去+初期化」でリセットすると、ガジェットプレーヤーに登録さ<br>れたガジェット、および「ガジェット一覧」にインストールされているガジェッ<br>トはお買い上げ時の状態に戻ります。(→232ページ) |
| ガジェットが「×」と表<br>示される。    | ●ガジェットプレーヤーのメニューで「設定情報の削除」を行ってください。(→153<br>ページ)ただし、「設定情報の削除」を行ったガジェットの情報(更新データや各<br>種設定など)は削除されますので、ご注意ください。                                                                             |

### ■ディスプレイ表示

| 症状                                                                                   | 原因                                                                                                    |
|--------------------------------------------------------------------------------------|----------------------------------------------------------------------------------------------------|
| 電話帳に登録している相<br>手からの着信時(受信時)                                                          | ●電話帳に登録している相手のデータのシークレット設定が「ON」になっていませんか?(→77ページ)                                                                                                    |
| に、名前表示されない。                                                                          | <電話帳に登録しているすべての相手の名前表示がされない場合>                                                                                                    |
|                                                                                      | ● サブディスプレイの「着信番号表示」が「OFF」に設定されていませんか? (→206 ページ)                                                                                                    |
|                                                                                      | <ul> <li>●「名前表示」が「OFF」に設定されていませんか?(→208ページ)</li> <li>●「操作ロック」の「電話帳閲覧」が「禁止」に設定されていませんか?(→229ページ)</li> <li>●「管理者ロック」が設定されていませんか?(→239ページ)</li> </ul>                                                                     |
|                                                                                      | <電話帳に登録している一部の相手からのみ名前表示がされない場合>                                                                                                    |
|                                                                                      | ●電話帳登録が正しくされていない可能性があります。再度登録してください。着<br>信履歴(受信メールの宛先一覧)から新規で電話帳登録し、以前の登録を削除し<br>て改善されるか確認してください。また、電話帳の登録した電話番号と着信(受<br>信)した電話番号が完全に一致しないと「名前表示」はしません(サブアドレス<br>付の着信の場合などは、サブアドレスまで電話帳登録しないと「名前表示」はし<br>ません)。(→76ページ) |
|                                                                                      | ●同じ電話番号を2重に登録していませんか? 2重に登録している場合は、その電話番号から電話がかかってきた場合、電話帳No.の小さい電話帳に登録した名前表示をします。                                                                                                    |
|                                                                                      | ● 電話帳に豆録している相手が、番号非通知で電話をかけていませんが?                                                                                                    |
| サフティスフレイの表示<br>が切り替わっている。                                                            | ● 1時計表示」(2016ページ)を「サイクル」に設定している状態で、サフティスク<br>レイが点灯しているときにシャッター/メモ()(サイドキー)を押すと切り<br>替わります。(→34ページ)                                                                                                    |
| サブディスプレイが点灯<br>しない。                                                                  | <ul> <li>●電源が入っていますか? (→41ページ)</li> <li>●サブディスプレイの「表示設定」が「OFF」に設定されていませんか? (→206 ページ)</li> </ul>                                                                                                    |
| ランプが点灯しない。                                                                           | <ul> <li>●電源が入っていますか? (→41ページ)</li> <li>●「ランプ点灯」が「点灯しない」、または「ランプ色設定」の各設定が「なし」に<br/>設定されていませんか? (→207ページ)</li> </ul>                                                                                                    |
| シークレットモードを<br>「ONJ」に設定して電話帳<br>登録をし、シークレット<br>モードを「OFF」に戻し<br>たが電話帳が見えたまま<br>になっている。 | <ul> <li>●電話帳登録の際、「シークレット設定」を「ON」に設定してください。(→77ページ)</li> </ul>                                                                                                    |

| 症状                                    | 原因                                                                                                    |
|---------------------------------------|----------------------------------------------------------------------------------------------------|
| サイドキーを押してもサ<br>ブディスプレイの表示が<br>変更できない。 | ●サイドキー操作無効が設定されていませんか? <li>●サイドキー操作無効が設定されていませんか? </li> <li>●「やすべージ)</li> <li>●「時計表示」を「サイクル」以外に設定していませんか? (→206ページ)</li>                                     |
| ディスプレイの右下の顔<br>のマークの横に数字が表<br>示されている。 | ●録音件数の表示です。(→57ページ)<br>録音が10件入っていると「ただいま電話に出ることができません。後程おかけ<br>直しください」とアナウンスが相手に流れます。<br>● 未再生の伝言メモがあるときは数字が赤く表示されます。未再生の伝言メモをす<br>べて再生すると表示が白くなります。(→60ページ) |
| ディスプレイに車のマー<br>クが表示されている。             | ●安全運転モードが設定されています。設定を解除するには、待受画面で「#」を長く(1秒以上)押してください。(→64ページ)                                                                                                |
| ディスプレイのポップ<br>アップが消せない。               | ●「壁紙オブション」を「ガジェット」に設定していませんか?ガジェットブレーヤーを起動してガジェットの操作をしてください。(→152ページ)                                                                                        |
| ディスプレイに「×」と<br>表示される。                 | ●「壁紙オブション」を「ガジェット」に設定していませんか?ガジェットブレーヤーのメニューで「設定情報の削除」を行ってください。(→153ページ)ただし、「設定情報の削除」を行ったガジェットの情報(更新データや各種設定など)は削除されますので、ご注意ください。                            |
| アイコン表示エリアにア<br>イコンが表示されない。            | ● ガジェットプレーヤーが起動していませんか?(→152ページ)                                                                                                    |

#### ■赤外線通信について

| 症状          | 原因                                                                                                    |
|-------------|----------------------------------------------------------------------------------------------------|
| 赤外線通信ができない。 | <ul> <li>●送信側、受信側それぞれ準備ができていますか?(→285、286ページ)</li> <li>● 本機と相手側の赤外線ボートの間が離れすぎていませんか?相手側の赤外線ボートとの距離を20cm以内にしてください。(→284ページ)</li> <li>●赤外線ボートが汚れていたり、障害物等がある場合、また直射日光が強く当たる場所や蛍光灯、赤外線装置の近くでは正しく通信できない場合があります。(→284ページ)</li> <li>●送信側が「シンプルキャスト」や「IrSS」などの高速通信で送信していませんか?</li> <li>本機は高速通信に対応していません。</li> </ul> |

### ■その他

| 症状                                      | 原因                                                                                                    |  |
|-----------------------------------------|----------------------------------------------------------------------------------------------------|--|
| 着信履歴をみると電話番<br>号の後に「*123」の<br>ように表示される。 | ● 発信元がISDN回線で会社の内線があるような場合に表示されます。                                                                                                    |  |
| 待受画面の操作ができな<br>い。                       | ● ガジェットプレーヤーが起動していませんか?(→152ページ)                                                                                                    |  |
| 「センター留守電あり」<br>と表示される。                  | ● ワイモバイルの留守番電話サービスで、メッセージをお預かりしている通知です。<br>[※] ⑨ ③ 〕 〕または [297] 【留守電を聞く】を押して発信し、メッセージを聞い<br>てください。(→311ページ)                                                                                                    |  |
| アラームが時間どおりに<br>鳴らない。                    | ● アラームの設定時間に電源を切っているなどの場合は、時間どおりに鳴りません。<br>(→252ページ)                                                                                                    |  |
| 急にモデムが認識しなく<br>なった。                     | ●電源を入れ直してください。(→41ページ)<br>●データ転送またはUSBマスストレージを使用していませんか?データ転送また<br>はUSBマストレージを終了し本機とUSBケーブル(別売)を接続しなおして<br>から、本機で「モデム」を選択してください。(→306ページ)                                                                                                    |  |
| microSDカードの操作<br>ができない。                 | <ul> <li>本機にmicroSDカードが挿入されていますか?microSDカードによっては、<br/>フォーマットしないと使えないものがあります。本機でフォーマットしてから使<br/>用してください。(→189ページ)</li> <li>バッテリー残量が少なくなっていませんか?バッテリー残量が少ないと、<br/>microSDカードを利用できない場合があります。(→32ページ)</li> <li>「管理者ロック」が設定されていませんか?(→239ページ)</li> </ul> |  |
| マスストレージが利用で<br>きない。                     | ●USBケーブル(別売)で、パソコンと本機を接続していますか?USBケーブルでパソコンと本機を接続し、「アクセサリ」から「USBマスストレージ」を起動してください。(→192ページ)                                                                                                    |  |

| 症状                                 | 原因                                                                                                    |
|------------------------------------|----------------------------------------------------------------------------------------------------|
| Bluetoothのヘッドセッ<br>トで通話ができない。      | <ul> <li>本機のBluetooth機能をONにしていますか?</li> <li>本機とヘッドセット機器を接続してください。(→292ページ)</li> <li>ヘッドセット機器の電源は入っていますか?</li> </ul>                                                                                                    |
| Bluetoothの ハ ン ズ フ<br>リーで通話ができない。  | <ul> <li>本機のBluetooth機能をONにしていますか?</li> <li>本機とハンズフリー機器を接続してください。(→292ページ)</li> <li>ハンズフリー機器の電源は入っていますか?</li> </ul>                                                                                                    |
| Bluetooth通話ができな<br>い。              | <ul> <li>本機のBluetooth機能をONにしていますか?</li> <li>本機と電話機(スマートフォンなど)を接続してください。(→292ページ)</li> <li>●電話機(スマートフォンなど)の電源は入っていますか?</li> </ul>                                                                                               |
| Bluetoothでの電話帳<br>データ送受信ができな<br>い。 | <ul> <li>本機のBluetooth機能をONにしていますか?</li> <li>本機と電話機(スマートフォンなど)を接続してください。(→292ページ)</li> <li>電話機(スマートフォンなど)の電源は入っていますか?</li> <li>電話機(スマートフォンなど)がPBAPのブロファイルに対応していますか?</li> </ul>                                                  |
| お知らせシェアを利用で<br>きない。                | <ul> <li>本機のBluetooth機能をONにしていますか?</li> <li>本機とスマートフォンを接続してください。(→292ページ)</li> <li>スマートフォンの電源は入っていますか?</li> <li>スマートフォンがお知らせシェアに対応していますか?</li> <li>スマートフォンに「お知らせシェアアブリ」がインストールされていますか?</li> <li>(→293ページ)</li> </ul>           |
| だれとでも定額パス/テ<br>ザリングを利用できない         | <ul> <li>本機のBluetooth機能をONにしていますか?</li> <li>本機とスマートフォンを接続してください。(→292ページ)</li> <li>スマートフォンの電源は入っていますか?</li> <li>スマートフォンがだれとでも定額パス/テザリングに対応していますか?</li> <li>スマートフォンに「だれとでも定額パスアブリ」がインストールされていますか?</li> <li>(→302ページ)</li> </ul> |

#### ■エラーメッセージについて(本機単体)

| 症状                                     | 原因                                                                                                    |
|----------------------------------------|----------------------------------------------------------------------------------------------------|
| 「接続に失敗しました」<br>(メール時のみに出るエ<br>ラーメッセージ) | ● [***] 》 「設定」 》 「接続先 / アカウント設定」 》 「アカウント設定」 》 「アカ<br>ウント1」または「アカウント2」 》 「メールサーバー設定」で以下の項目を確<br>認してください。(→121ページ)                                                                                                    |
|                                        | <ul> <li>・受信サーバー(POP)の設定を間違えていませんか?(→121ページ)</li> <li>・送信サーバー(SMTP)の設定を間違えていませんか?(→121ページ)</li> <li>・サーバー詳細設定の「SMTPボート番号」、「POPボート番号」の設定を間違<br/>えていませんか?(→121ページ)</li> <li>・受信サーバー(POP)・送信サーバー(SMTP)の設定が正しい場合、DNS<br/>サーバーが認識されていませんので、DNSサーバー設定を確認してください。<br/>DNS自動取得ですか?ブロバイダーから指示があった場合は、以下の手順で<br/>DNSを設定してください。(→156ページ)</li> </ul> |
|                                        | 「機能」 ▶「その他設定」 ▶「ダイヤルアップ設定」 ▶「接続先 1」または「接<br>続先2」 ▶「詳細設定」 ▶「DNS自動取得」 ▶「OFF」                                                                                                    |
|                                        | プロバイダーより指定された「プライマリDNS」と「セカンダリDNS」を設<br>定してください。                                                                                                    |
|                                        | ※本メッセージはまれに通信終了直後、再び接続するときに表示されることがあり<br>ます。そのため、通信終了後、時間をおいて接続をしてみてください。                                                                                                    |

| 症状                                         | 原因                                                                                                    |  |  |
|--------------------------------------------|----------------------------------------------------------------------------------------------------|--|--|
| 「ネットワークエラーが<br>発生しました」                     | ●「ダイヤルアップ設定」の「接続先1」または「接続先2」で以下の項目を確認してください。(→155ページ) ・ダイヤルアップの設定における電話番号は、ご契約内容や接続方式にあった電話番号を設定してください。また、本機は8×パケット方式には対応しておりません。                                                                                                    |  |  |
|                                            | <ul> <li>4x/2xパケット方式接続の場合 :電話番号+「##64」         <ul> <li>1xパケット方式接続の場合 :電話番号+「##61」             フレックスチェンジ方式接続の場合 :電話番号+「##7]             64kbps PIAFS接続の場合 :電話番号+「##4]             32kbps PIAFS接続の場合 :電話番号+「##4]             32kbps PIAFS接続の場合 :電話番号+「##3]             ·「ユーザー名」の設定を間違えていませんか?             ·「パスワード」の設定を間違えていませんか?             *「パスワード」の設定を間違えていませんか?</li>             *「パスワード」の設定を間違えていませんか?</ul></li>             *「パスワード」の設定を間違えていませんか?             *「アイテーに設定されていませんか?ブロバイダーによっては「発信者番号通知」を「OFF」に設定しているとつながらないことがあります。             (→52ページ)             ●「釅」が表示されていませんか?(→32ページ) </ul> |  |  |
| 「認証に失敗しました」                                | ● メールサーバー設定のアカウント名が正しく入力されていますか?(→121ページ)                                                                                                    |  |  |
| 「センターにメールがあ<br>りません」                       | ●ご利用になりたい受信メールアカウントが「ON」になっていますか?<br>※Eメール手動受信時に新着メールがない場合も同じメッセージが表示されますが、<br>この場合はエラーではありません。                                                                                                    |  |  |
| 「メモリがいっぱいです。<br>センターにEメールが<br>残っています。」     | ●メールの空き容量が不足している場合は、Eメール受信できません。不要なメー<br>ルを削除してください。(→117ページ)                                                                                                    |  |  |
| 「受信失敗しました」                                 | ● 認証方式はPOPですか?                                                                                                    |  |  |
| 「送信失敗しました」                                 | <ul> <li>●送信先のメールアドレスを間違えていませんか?</li> <li>●POP before SMTP認証なのか、SMTP認証なのか確認してください。</li> <li>●「メールサーバー設定」の「送信サーバー(SMTP)」の設定と「サーバー詳細設定」の「SMTPボート番号」は正しいですか?(→121ページ)</li> </ul>                                                                                                    |  |  |
| 「DNSの設定が正しくあ<br>りません」<br>「サーバが見つかりませ<br>ん」 | <ul> <li>●「ダイヤルアップ設定」の「接続先1」または「接続先2」で以下の項目を確認してください。(→155ページ)</li> <li>・DNSサーバーが認識されていませんので、DNSを以下の手順で設定してください。(→156ページ)</li> <li>「機能」》「その他設定」》「ダイヤルアップ設定」》「接続先1」または「接</li> </ul>                                                                                                    |  |  |
|                                            | <ul> <li> <b>続先2」</b> ▶ 「<b>FIMEDEC」</b> ▶ 「<b>DNS自動取得」</b> ▶ 「<b>OFF」</b><br/>プロバイダーより指定された「プライマリDNS」と「セカンダリDNS」を設<br/>たしてください。               · ダイヤルアップの設定における電話番号は、ご契約内容や接続方式にあった電<br/>話番号を設定してください。また、本機は8×パケット方式には対応しており<br/>ません。<br/>· 4x/2×パケット方式接続の場合 :電話番号+「##64」<br/>1 xパケット方式接続の場合 :電話番号+「##61」<br/>フレックスチェンジ方式接続の場合 :電話番号+「##7」<br/>64kbps PIAFS接続の場合 :電話番号+「##4」<br/>32kbps PIAFS接続の場合 :電話番号+「##3]             · ニーザー名」の設定を間違えていませんか?               • URLを間違えていませんか? (→134ページ)      </li> </ul>                                                                                            |  |  |
| ネットワークか利用で<br>きません]                        | ●「躑」かるホこれにていませんか?(+・32ペーン) インターネット接続時、「発信者番号通知」が「OFF」に設定されていませんか? プロバイダーによっては「発信者番号通知」を「OFF」に設定しているとつながらないことがあります。(→52ページ)                                                                                                    |  |  |
| 「ページを正しく表示で<br>きない可能性がありま<br>す」            | ●ダイヤルアップの「プロキシ設定」を確認してください。(→156ページ)<br>※本メッセージはまれに通信終了直後、再び接続するときに表示されることがあり<br>ます。そのため、通信終了後、時間をおいて接続をしてみてください。                                                                                                    |  |  |

| 症状                                             | 原因                                                                                                    |
|------------------------------------------------|----------------------------------------------------------------------------------------------------|
| 「メモリが不足していま<br>す」                              | <ul> <li>本体メモリの空き容量が不足している場合は、表示できません。本体メモリ内の<br/>不要なデータを削除(→84、117、188ページ)してください。ただし、不要<br/>なデータを削除しても表示できないWebページもあります。</li> <li>ソフトウェア更新はされていますか?ソフトウェア更新により動作の安定性を向<br/>上させることができます。ソフトウェアを更新し、動作が改善されるかご確認く<br/>ださい。(→316ページ)</li> </ul> |
| 「メモリ不足です」                                      | <ul> <li>●動画など重いWebページはキャッシュが不足して、表示できない場合があります。</li> <li>・Webページのサイズや画像の数/大きさによって、表示できないことがあります。</li> <li>●「壁紙オプション」を「ガジェット」に設定している場合は、登録しているガジェットによりメモリが不足してしまうことがあります。ガジェットの登録を解除し、動作が改善されるかご確認ください。(→153ページ)</li> </ul>                   |
| 「ファイルが壊れていま<br>す。ガジェットマネー<br>ジャを初期化してくださ<br>い」 | <ul> <li>● ガジェットのファイルが壊れているため、ガジェットマネージャの初期化をして<br/>ください。(→154ページ)</li> </ul>                                                                                                    |
| 「管理者ロック設定中で<br>す」                              | ● 管理者ロックが設定されています。(→239ページ)                                                                                                    |

### 保証書について

保証書は、付属の取扱説明書の裏表紙に印刷されています。保証書に「お買い上げ日」 および「販 売店」 が記載されているかご確認のうえ、内容をよくお読みになって大切に保管してください。 保証期間はお買い上げ日から1年間です。

#### 修理を依頼されるときは

修理を依頼されるときは、ワイモバイル カスタマーセンター、または京セラテクニカルサービ スセンターへご連絡ください。

- ●ご連絡いただく際には以下のことをお知らせください。
  - ・品名 :CRESTIA(402KC)
  - ・製造番号:本体に記載されています。
  - ・ご購入日、ならびに故障や異常の内容(できるだけ詳しく)
  - ・お客様のご連絡先とお名前
- ●修理をご依頼の際は、お買い上げいただいたセット (CRESTIA (402KC) 本体ほか) をすべて お持ちください。

| 保証期間中      | 保証書に記載された規定に基づき修理いたします。                  |  |  |
|------------|------------------------------------------|--|--|
| 保証期間が過ぎた場合 | 修理によりご使用が可能な場合は、お客様のご希望により有償修理させていただきます。 |  |  |

#### • 5 ご注意

- ●メモリの内容(電話帳など)は修理の際に消えてしまうことがありますので、必ずお控えください。なお、 メモリ内容が変化/消失した場合の損害および逸失利益につきましては、当社では一切責任を負いかねます ので、あらかじめご了承ください。
- 保証期間中の修理は、正常なご使用状態において製品が故障した場合に、規定に基づいて修理いたします。

#### お知らせ

- 保証期間内でも有償修理となる場合があります。
  - ・保証書の提示がない場合
  - ・保証書にお買い上げ日、お客様のお名前、販売店印など、必要事項の記入がない場合。または、記載内容 が書き換えられている場合
  - ・故障の原因が取り扱い上の不注意と認められた場合(例えば、落としたり、ぶつけたりして故障した場合 など)
  - ・天災地変、火災、水害などによる故障の場合
  - ・不適切な修理や改造が故障の原因と認められた場合
  - ・消耗品(バッテリーなど)の交換

### 補修用性能部品について

当社は、CRESTIA(402KC)本体およびその周辺機器の補修用性能部品(機能維持のために必 要な部品)を、製造終了後7年間保有しております。

### アフターサービスについて

修理サービスや受付窓口についてご不明の点がございましたら、ワイモバイル カスタマーセン ターまでお問い合わせください。

ワイモバイル カスタマーセンター総合窓口(有料) ワイモバイル電話機からお問い合わせの場合:局番なしの151 一般電話・携帯電話からお問い合わせの場合:0570-039-151 オペレーター対応時間:9:00~20:00(年中無休)

#### [本体以外の付属品について

バッテリーなど、本体以外の付属品をお買い求めいただく際は、京セラホームページをご覧い ただくか、京セラテクニカルサービスセンターへご連絡ください。

### 以下の操作で利用できる機能番号の一覧です。

待受画面で ● ▶機能番号を入力

| 発信/着信/通話(1) |       |                   |           |        |  |
|-------------|-------|-------------------|-----------|--------|--|
|             | 機能番号  | 機能名               | お買い上げ時の設定 | 参照     |  |
| 11          |       | 累積通話時間            | —         | 266ページ |  |
| 12          |       | 通話時間目安表示          | ON        | 266ページ |  |
| 13          |       | 履歴                |           | 50ページ  |  |
|             | 131   | 発信履歴              | —         | 50ページ  |  |
|             | 132   | 着信履歴              | —         | 50ページ  |  |
|             | 133   | 不在着信履歴            | —         | 50ページ  |  |
| 14          |       | エニーキーアンサー         | OFF       | 266ページ |  |
| 15          |       | 発信者番号通知           | ON        | 52ページ  |  |
| 16          |       | 着信時フォルダオープン       | 状態継続      | 266ページ |  |
| 17          |       | 通信中着信             | 起動        | 262ページ |  |
| 18          |       | 通信中メール受信          | 起動        | 262ページ |  |
| 19          |       | イヤホン自動応答          | OFF       | 268ページ |  |
| 10          |       | イヤホン自動応答秒数        | 9秒        | 268ページ |  |
| 1 \star     |       | サービス問合せ           |           | 310ページ |  |
|             | 1 🗶 1 | サービスセンター(116)     | —         | 310ページ |  |
|             | 1 * 2 | 留守電センター (¥931)    | —         | 311ページ |  |
|             | 1 * 3 | 着信転送サービスセンター(143) | —         | 313ページ |  |

|    | 音/バイブ (2) |          |                                                                                                    |        |
|----|-----------|----------|----------------------------------------------------------------------------------------------------|--------|
|    | 機能番号      | 機能名      | お買い上げ時の設定                                                                                                    | 参照     |
| 21 |           | 音声着信     |                                                                                                    | 194ページ |
|    | 211       | 音量       | 音量レベル3<br>本体カラー<br>・ブラック<br>・スパイシーグリーン<br>・ピンク<br>・スパイシーオレンジ<br>音量レベル4<br>本体カラー<br>・ネイビー×ゴールド<br>・ホワイト×ゴールド    | 194ページ |
|    | 212       | 着信音      | パターン1<br>本体カラー<br>・ブラック<br>・スパイシーグリーン<br>・ピンク<br>・スパイシーオレンジ<br>パターン1 (でか)<br>本体カラー<br>・ネイビー×ゴールド<br>・ホワイト×ゴールド | 194ページ |
|    | 213       | バイブレータ設定 | OFF                                                                                                    | 194ページ |

|    | 音/バイブ (2) |              |                                                                                                    |        |
|----|-----------|--------------|----------------------------------------------------------------------------------------------------|--------|
|    | 機能番号      | 機能名          | お買い上げ時の設定                                                                                                    | 参照     |
| 22 |           | Bluetooth 着信 |                                                                                                    | 195ページ |
|    | 221       | 着信音          | パターン2                                                                                                    | 195ページ |
|    | 222       | バイブレータ設定     | OFF                                                                                                    | 195ページ |
| 23 |           | Eメール受信       |                                                                                                    | 196ページ |
|    | 231       | 音量           | 「音量レベル3」<br>本体カラー<br>・ブラック<br>・スパイシーグリーン<br>・ピンク<br>・スパイシーオレンジ<br>「音量レベル4」<br>本体カラー<br>・ネイビー×ゴールド<br>・ホワイト×ゴールド | 196ページ |
|    | 232       | 受信音          | メール受信音1                                                                                                    | 196ページ |
|    | 233       | バイブレータ設定     | OFF                                                                                                    | 196ページ |
|    | 234       | メール受信音鳴動時間   | 1サイクル再生                                                                                                    | 196ページ |
| 24 |           | SMS受信        |                                                                                                    | 196ページ |
|    | 241       | 音量           | 「音量レベル3」<br>本体力ラー<br>・ブラック<br>・スパイシーグリーン<br>・ピンク<br>・スパイシーオレンジ<br>「音量レベル4」<br>本体カラー<br>・ネイビー×ゴールド<br>・ホワイト×ゴールド | 196ページ |
|    | 242       | 受信音          | メール受信音2                                                                                                    | 196ページ |
|    | 243       | バイブレータ設定     | OFF                                                                                                    | 196ページ |
|    | 244       | メール受信音鳴動時間   | 1サイクル再生                                                                                                    | 196ページ |
| 25 |           | お知らせシェア受信    |                                                                                                    | 197ページ |
|    | 251       | 音量           | 「音量レベル3」<br>本体カラー<br>・ブラック<br>・スパイシーグリーン<br>・ピンク<br>・スパイシーオレンジ<br>「音量レベルシー<br>本体カラー<br>・ネイビー×ゴールド<br>・ホワイト×ゴールド | 197ページ |
|    | 252       | 受信音          | 効果音3                                                                                                    | 197ページ |
|    | 253       | バイブレータ設定     | OFF                                                                                                    | 197ページ |
|    | 254       | 受信音鳴動時間      | 1サイクル再生                                                                                                    | 197ページ |

|     | 音/バイブ (2) |              |                                                                                                    |        |  |
|-----|-----------|--------------|----------------------------------------------------------------------------------------------------|--------|--|
|     | 機能番号      | 機能名          | お買い上げ時の設定                                                                                                    | 参照     |  |
| 26  |           | アラーム         |                                                                                                    | 198ページ |  |
|     | 261       | 音量           | 音量レベル3<br>本体力ラー<br>・フラック<br>・スパイシーグリーン<br>・ビンク<br>・スパイシーオレンジ<br>音量レベル4<br>本体力ラー<br>・ネイビー×ゴールド<br>・ホワイト×ゴールド     | 198ページ |  |
|     | 262       | バイブレータ設定     | OFF                                                                                                    | 198ページ |  |
| 27  |           | スケジュールアラーム   |                                                                                                    | 198ページ |  |
|     | 271       | 音量           | 「音量レベル3」<br>本体カラー<br>・フラック<br>・スパイシーグリーン<br>・ピンク<br>・スパイシーオレンジ<br>「音量レベル4」<br>本体カラー<br>・ネイビー×ゴールド<br>・ホワイト×ゴールド | 198ページ |  |
|     | 272       | バイブレータ設定     | OFF                                                                                                    | 198ページ |  |
| 28  |           | 操作音          | OFF                                                                                                    | 199ページ |  |
| 29  |           | データ再生音       | 音量レベル18<br>本体カラー<br>・フラック<br>・スパイシーグリーン<br>・センク<br>・スパイシーオレンジ<br>音量レベル20<br>本体カラー<br>・ネイビー×ゴールド<br>・ホワイト×ゴールド   | 199ページ |  |
| 20  |           | ボイス通知        |                                                                                                    | 200ページ |  |
|     | 201       | ボイス通知        | 時刻+各種通知                                                                                                    | 200ページ |  |
|     | 202       | 音量           | 音量レベル3<br>本体カラー<br>・ブラック<br>・スパイシーグリーン<br>・ピンク<br>・スパイシーオレンジ<br>音量レベル4<br>本体カラー<br>・ネイビー×ゴールド<br>・ホワイト×ゴールド     | 200ページ |  |
| 2 * |           | ウェイクアップトーン   | ON                                                                                                    | 201ページ |  |
| 2 # |           | 圈外警告音        | ON                                                                                                    | 201ページ |  |
| 2   | •         | 緊急速報警報音      |                                                                                                    | 201ページ |  |
|     | 2 🖍 1     | 警報音設定        | 音量レベル5                                                                                                    | 201ページ |  |
|     | 2 🖍 2     | マナーモード時警報音設定 | 鳴動する                                                                                                    | 201ページ |  |
|     | 2 🖍 3     | 警報音確認        | —                                                                                                    | 201ページ |  |

|    | 画面∕照明(3) |       |                  |                      |                                           |         |
|----|----------|-------|------------------|----------------------|-------------------------------------------|---------|
|    | 機能習      | 盻     | 機能名              | お買い」                 | 上げ時の設定                                    | 参照      |
| 31 |          |       | メインディスプレイ        |                      |                                           | 202ページ  |
|    | 311      |       | 壁紙設定             | Silent Motion        | 本体カラー<br>・ブラック                            | 202ページ  |
|    |          |       |                  | Dim Light            | ・スパイシーグリーン<br>本体カラー<br>・ピンク<br>・スパイシーオレンジ |         |
|    |          |       |                  | Silky Flow (でか)      | 本体力ラー<br>・ネイビー×ゴールド<br>・ホワイト×ゴールド         |         |
|    | 212      |       | エエーションメッセージ      | (回ルアース)<br>Glasswork |                                           | 2022-37 |
|    | 212      |       |                  |                      |                                           |         |
|    | 313      |       | <u></u>          | 衣示なし                 |                                           | 205/(-9 |
|    | 215      |       | 百戶光后回回           | 回た ノース               |                                           | 2021-5  |
|    | 216      |       |                  |                      |                                           | 202/1-2 |
| 32 | 310      |       | ー / · / <i> </i> | UN                   |                                           | 202-1-2 |
|    | 321      |       | 着信番号表示           | ON                   |                                           | 206ページ  |
|    | 322      |       | 表示設定             | ON                   |                                           | 206ページ  |
|    | 323      |       | 時計表示             | 大                    |                                           | 206ページ  |
| 33 |          |       | ランプ設定            |                      |                                           | 207ページ  |
|    | 331      |       | ランプ点灯            | 点灯する                 |                                           | 207ページ  |
|    | 332      |       | ランプ色設定           |                      |                                           | 207ページ  |
|    |          | 3321  | 通話中              | なし                   |                                           | 207ページ  |
|    |          | 3322  | 発信中              | レインボー                |                                           | 207ページ  |
|    |          | 3323  | 音声着信中            | 青                    |                                           | 207ページ  |
|    |          | 3324  | Bluetooth着信中     | 紫                    |                                           | 207ページ  |
|    |          | 3325  | SMS受信            | 緑                    |                                           | 207ページ  |
|    |          | 3326  | Eメール受信           | 緑                    |                                           | 207ページ  |
|    |          | 3327  | お知らせシェア受信        | 紫                    |                                           | 207ページ  |
|    |          | 3328  | 新着/不在あり          | 緑                    |                                           | 207ページ  |
|    |          | 3329  | アラーム鳴動中          | 橙                    |                                           | 207ページ  |
|    |          | 3320  | スケジュールアラーム鳴動中    | 濃いピンク                |                                           | 207ページ  |
|    |          | 332 🗶 | WEB起動中           | なし                   |                                           | 207ページ  |
|    |          | 332 # | Java™アプリ起動中      | なし                   |                                           | 207ページ  |
| 34 |          |       | 名前表示             | ON (メイン+             | サブ)                                       | 208ページ  |
| 35 |          |       | 充電時LCD           | OFF                  |                                           | 208ページ  |

|    | 画面∕照明 (3) |      |               |                                                                                                    |        |
|----|-----------|------|---------------|----------------------------------------------------------------------------------------------------|--------|
|    | 機能番       | 号    | 機能名           | お買い上げ時の設定                                                                                             | 参照     |
| 36 |           |      | 照明(メインディスプレイ) |                                                                                                    | 209ページ |
|    | 361       |      | WEB照明         |                                                                                                    | 209ページ |
|    |           | 3611 | 照明の明るさ        | 自動調節モード                                                                                               | 209ページ |
|    |           | 3612 | 点灯時間          | 30秒<br>本体カラー<br>・ブラック<br>・スパイシーグリーン<br>・ビンク<br>・スパイシーオレンジ<br>60秒<br>本体カラー<br>・ネイビー×ゴールド<br>・ホワイト×ゴールド | 209ページ |
|    | 362       |      | メール照明         |                                                                                                    | 209ページ |
|    |           | 3621 | 照明の明るさ        | 自動調節モード                                                                                               | 209ページ |
|    |           | 3622 | 点灯時間          | 30秒<br>本体カラー<br>・ブラック<br>・スパイシーグリーン<br>・マパイシーオレンジ<br>60秒<br>本体カラー<br>・ネイビー×ゴールド<br>・ホワイト×ゴールド         | 209ページ |
|    | 363       |      | その他照明         |                                                                                                    | 209ページ |
|    |           | 3631 | 照明の明るさ        | 自動調節モード                                                                                               | 209ページ |
|    |           | 3632 | 点灯時間          | 10秒<br>本体カラー<br>・ブラック<br>・スパイシーグリーン<br>・ビンク<br>・スパイシーオレンジ<br>20秒<br>本体カラー<br>・ネイビー×ゴールド<br>・ホワイト×ゴールド | 209ページ |
| 37 |           |      | 節電画面          | 30秒<br>本体カラー<br>・ブラック<br>・スパイシーグリーン<br>・ビンク<br>・スパイシーオレンジ<br>1分<br>本体カラー<br>・ネイビー×ゴールド<br>・ホワイト×ゴールド  | 210ページ |

|     | 画面∕照明 (3) |              |                                                                                                    |        |  |
|-----|-----------|--------------|----------------------------------------------------------------------------------------------------|--------|--|
|     | 機能番号      | 機能名          | お買い上げ時の設定                                                                                                    | 参照     |  |
| 38  |           | 文字サイズ        |                                                                                                    | 210ページ |  |
|     | 381       | WEB表示        | 小<br>本体力ラー<br>・ブラック<br>・スパイシーグリーン<br>・ビンク<br>・スパイシーオレンジ<br>中<br>本体力ラー<br>・ネイビー×ゴールド<br>・ホワイト×ゴールド               | 210ページ |  |
|     | 382       | メール表示        | 小<br>本体カラー<br>・ブラック<br>・スパイシーグリーン<br>・ビンク<br>・スパイシーオレンジ<br>中<br>本体カラー<br>・ネイビー×ゴールド<br>・ホワイト×ゴールド               | 210ページ |  |
|     | 383       | その他表示        | 小<br>本体力ラー<br>・ブラック<br>・スパイシーグリーン<br>・ビンク<br>・スパイシーオレンジ<br>中<br>本体力ラー<br>・ネイビー×ゴールド<br>・ホワイト×ゴールド               | 210ページ |  |
|     | 384       | 一括設定         | —                                                                                                    | 210ページ |  |
| 39  |           | Set Language | 日本語                                                                                                    | 211ページ |  |
| 30  |           | 配色設定         | ダークグレー 本体カラー<br>・ブラック<br>・スパイシーグリーン<br>ピンク 本体カラー<br>・ピンク<br>・ノパクーオレンジ<br>ネイビー 本体カラー<br>・ネイビー×ゴールド<br>・ホワイト×ゴールド | 211ページ |  |
| 3.* | ]         | キーバックライト点灯時間 | 5秒<br>本体力ラー<br>・ブラック<br>・スパイシーグリーン<br>・ピンク<br>・スパイシーオレンジ<br>10秒<br>本体力ラー<br>・ネイビー×ゴールド<br>・ホワイト×ゴールド            | 211ページ |  |

|    | セキュリティ (4) |           |           |        |  |
|----|------------|-----------|-----------|--------|--|
|    | 機能番号       | 機能名       | お買い上げ時の設定 | 参照     |  |
| 41 |            | 閉めるとロック   | OFF       | 226ページ |  |
| 42 |            | 着信拒否      |           | 227ページ |  |
|    | 421        | 指定番号拒否    | 拒否メッセージなし | 227ページ |  |
|    | 422        | 指定番号一覧    | —         | 227ページ |  |
|    | 423        | ユーザ非通知拒否  | 解除        | 227ページ |  |
|    | 424        | 公衆電話発信拒否  | 解除        | 227ページ |  |
|    | 425        | 通知不可能拒否   | 解除        | 227ページ |  |
|    | 426        | 着信履歴保存    | 保存        | 227ページ |  |
|    | 427        | 着信拒否全解除   | —         | 227ページ |  |
| 43 |            | 操作ロック     | ·         | 229ページ |  |
|    | 431        | 発信先限定     | 解除        | 229ページ |  |
|    | 432        | 発信先一覧     | —         | 229ページ |  |
|    | 433        | ダイヤル発信    | 許可        | 229ページ |  |
|    | 434        | 電話帳閲覧     | 許可        | 229ページ |  |
|    | 435        | スピードダイヤル  | 許可        | 229ページ |  |
|    | 436        | スケジュール    | 許可        | 229ページ |  |
|    | 437        | WEB       | 許可        | 229ページ |  |
|    | 438        | メール       | 許可        | 229ページ |  |
|    | 439        | データ発信     | 許可        | 229ページ |  |
|    | 430        | Java™アプリ  | 許可        | 229ページ |  |
| 44 |            | シークレットモード | OFF       | 231ページ |  |
| 45 |            | 暗証番号変更    | 1234      | 231ページ |  |
| 46 |            | 本体リセット    | ·         | 232ページ |  |
|    | 461        | メモリリセット   | —         | 232ページ |  |
|    | 462        | 機能リセット    | —         | 232ページ |  |
|    | 463        | 完全消去+初期化  | —         | 232ページ |  |
| 47 |            | リモートロック   | ·         | 234ページ |  |
|    | 471        | 着信        | OFF       | 234ページ |  |
|    | 472        | 着信番号一覧    | —         | 234ページ |  |
|    | 473        | SMS       | OFF       | 234ページ |  |
|    | 474        | SMS番号一覧   | _         | 234ページ |  |
|    | 475        | パスワード変更   | 未登録       | 234ページ |  |

|    | セキュリティ(4) |                        |           |        |  |
|----|-----------|------------------------|-----------|--------|--|
|    | 機能番号      | 機能名                    | お買い上げ時の設定 | 参照     |  |
| 48 |           | 管理者ロック                 |           | 239ページ |  |
|    | 481       | 発信を電話帳内の番号に限定          | 限定しない     | 241ページ |  |
|    | 482       | 着信を電話帳内の番号に限定          | 限定しない     | 242ページ |  |
|    | 483       | 電話帳の編集を許可              | 許可する      | 242ページ |  |
|    | 484       | メールの使用を許可              | 許可する      | 243ページ |  |
|    | 485       | ブックマークからのWEB接続に限定      | 限定しない     | 243ページ |  |
|    | 486       | 赤外線通信の使用を許可            | 許可する      | 244ページ |  |
|    | 487       | Java™アプリの使用を許可         | 許可する      | 244ページ |  |
|    | 488       | カメラの使用を許可              | 許可する      | 244ページ |  |
|    | 489       | ダイヤルアップ設定の変更を許可        | 許可する      | 244ページ |  |
|    | 480       | セキュリティの変更を許可           | 許可する      | 245ページ |  |
|    | 48 *      | 位置情報機能の設定変更を許可         | 許可する      | 245ページ |  |
|    | 48 #      | 閉めるとロックの設定変更を許可        | 許可する      | 245ページ |  |
|    | 48 🖍      | USB/Bluetooth接続時の通信を許可 | 許可する      | 245ページ |  |
|    | 48 🖅      | 電話帳の閲覧を許可              | 許可する      | 246ページ |  |
|    | 48 WEB    | 発着信履歴の閲覧を許可            | 許可する      | 246ページ |  |
|    | 48        | 保存データの持出を許可            | 許可する      | 247ページ |  |
|    | 48        | microSDの使用を許可          | 許可する      | 247ページ |  |
|    | 48        | バックアップの使用を許可           | 許可する      | 248ページ |  |
|    | 48        | 管理者用暗証番号変更             | 12345678  | 239ページ |  |
| 49 |           | 迷惑電話チェッカー              | —         | 312ページ |  |

|      | 時計 (5) |                   |        |  |  |
|------|--------|-------------------|--------|--|--|
| 機能番号 | 機能名    | お買い上げ時の設定         | 参照     |  |  |
| 51   | 日時設定   | 2014年01月01日 00:00 | 46ページ  |  |  |
| 52   | 自動時刻補正 | ON                | 46ページ  |  |  |
| 53   | ピクト時計  | 日付+時刻             | 46ページ  |  |  |
| 54   | アラーム   | 未登録               | 252ページ |  |  |

| 伝言メモ (6) |           |           |       |  |
|----------|-----------|-----------|-------|--|
| 機能番号     | 機能名       | お買い上げ時の設定 | 参照    |  |
| 61       | 伝言メモ設定    | OFF       | 58ページ |  |
| 62       | 応答メッセージ録音 | —         | 58ページ |  |
| 63       | 応答メッセージ選択 | 固定メッセージ   | 59ページ |  |
| 64       | 伝言メモ応答時間  | 15秒       | 59ページ |  |
| 65       | 安全運転モード   | 電話機応答     | 64ページ |  |
| 66       | 音声/伝言メモー覧 | -         | 60ページ |  |

| ソフトウェア更新(7) |            |           |        |  |
|-------------|------------|-----------|--------|--|
| 機能番号        | 機能名        | お買い上げ時の設定 | 参照     |  |
| 71          | ソフトウェア更新開始 | —         | 316ページ |  |
| 72          | ソフトウェア更新通知 | 通知する      | 316ページ |  |

|      | 文字入力補助(8) |                                                                                                    |       |  |  |
|------|-----------|----------------------------------------------------------------------------------------------------|-------|--|--|
| 機能番号 | 機能名       | お買い上げ時の設定                                                                                            | 参照    |  |  |
| 81   | ユーザ辞書     | 未登録                                                                                                  | 74ページ |  |  |
| 82   | 予測変換設定    | ON                                                                                                   | 74ページ |  |  |
| 83   | 候補選択キー設定  | 上下左右                                                                                                 | 74ページ |  |  |
| 84   | 学習内容リセット  | —                                                                                                    | 74ページ |  |  |
| 85   | 絵文字履歴リセット | —                                                                                                    | 75ページ |  |  |
| 86   | 定型文登録     | —                                                                                                    | 73ページ |  |  |
| 87   | 顔文字登録     | —                                                                                                    | 73ページ |  |  |
| 88   | オプション辞書登録 | —                                                                                                    | 75ページ |  |  |
| 89   | すぐ文字      | ON<br>本体カラー<br>・ブラック<br>・スパイシーグリーン<br>・ビンク<br>・スパイシーオレンジ<br>OFF<br>本体カラー<br>・ネイビー×ゴールド<br>・ホワイト×ゴールド | 75ページ |  |  |

|      | その他設定(9) |      |          |           |        |  |
|------|----------|------|----------|-----------|--------|--|
| 機能番号 |          | 鲟    | 機能名      | お買い上げ時の設定 | 参照     |  |
| 91   |          |      | LI設定     |           | 269ページ |  |
|      | 911      |      | 位置情報通知機能 | OFF       | 269ページ |  |
|      | 912      |      | 詳細設定     |           | 269ページ |  |
|      |          | 9121 | 着信音設定    | ON        | 269ページ |  |
|      |          | 9122 | 通知許可番号   | 初期設定値     | 269ページ |  |
|      |          | 9123 | リセット     | —         | 269ページ |  |
| 92   |          |      | データ通信方式  | ベストエフォート型 | 306ページ |  |

|    | その他設定(9) |      |               |                                |        |  |
|----|----------|------|---------------|--------------------------------|--------|--|
|    | 機能習      | 釫    | 機能名           | お買い上げ時の設定                      | 参照     |  |
| 93 | 93       |      | ダイヤルアップ設定     |                                | 155ページ |  |
|    | 931      |      | 接続先1          |                                | 155ページ |  |
|    |          | 9311 | 接続先名称         | —                              | 155ページ |  |
|    |          | 9312 | 電話番号          | —                              | 155ページ |  |
|    |          | 9313 | ユーザー名         | —                              | 155ページ |  |
|    |          | 9314 | パスワード         | —                              | 155ページ |  |
|    |          | 9315 | ワンタイムパスワード    | OFF                            | 155ページ |  |
|    |          | 9316 | 分計発信          | OFF                            | 155ページ |  |
|    |          | 9317 | 詳細設定          | IPアドレス自動取得「ON」/<br>DNS自動取得「ON」 | 156ページ |  |
|    |          | 9318 | プロキシ設定        | プロキシ利用「OFF」/<br>プロキシ認証「OFF」    | 156ページ |  |
|    | 932      |      | 接続先2          |                                | 155ページ |  |
|    | 933      |      | Y!mobile      |                                | 155ページ |  |
|    |          | 9331 | 接続先名称         | Y!mobile                       | 155ページ |  |
|    |          | 9332 | 電話番号          | 0570570099##61                 | 155ページ |  |
|    |          | 9333 | ユーザー名         | clubh                          | 155ページ |  |
|    |          | 9334 | パスワード         | * * * * * * *                  | 155ページ |  |
|    |          | 9335 | 分計発信          | OFF                            | 155ページ |  |
|    |          | 9338 | ヘルプ           | —                              | 156ページ |  |
| 94 |          |      | 緊急速報          |                                | 272ページ |  |
|    | 941      |      | 緊急速報受信        | 受信する                           | 272ページ |  |
|    | 942      |      | 緊急速報受信履歴      | —                              | 272ページ |  |
| 95 |          |      | 上下キー割り当て      | 送受信メールBOX                      | 267ページ |  |
| 96 |          |      | センターキー長押下割り当て | Eメール受信                         | 267ページ |  |
| 97 |          |      | コンテンツ情報通知     | 通知しない                          | 148ページ |  |
| 98 |          |      | USB充電         | ON                             | 41ページ  |  |

| プロフィール (0) |        |           |        |  |
|------------|--------|-----------|--------|--|
| 機能番号       | 機能名    | お買い上げ時の設定 | 参照     |  |
| 0          | プロフィール | —         | 263ページ |  |

| マナーモード設定(米)        |          |          |       |
|--------------------|----------|----------|-------|
| 機能番号 機能名 お買い上げ時の設定 |          |          |       |
| *                  | マナーモード設定 | マナーモード解除 | 61ページ |

# ● 各機能の選択項目一覧

■定型文一覧

| Tel:************************************ | @ezweb.ne.jp    |
|------------------------------------------|-----------------|
| ****@********************************    | @docomo.ne.jp   |
| いつも大変お世話になっております                         | .vodafone.ne.jp |
| お疲れ様です                                   | @softbank.ne.jp |
| おはようございます                                | .co.jp          |
| よろしくお願いします                               | .ne.jp          |
| これから戻ります                                 | .ac.jp          |
| 客先に直行します                                 | .or.jp          |
| 本日は直帰します                                 | .jp             |
| ありがとうございました                              | .com            |
| Thank you !                              | http://         |
| Happy Birthday !!                        | https://        |
| A HAPPY NEW YEAR !                       | (自作文1:表示は空白)    |
| Merry Christmas !                        | (自作文2:表示は空白)    |
| @yahoo.ne.jp                             | (自作文3:表示は空白)    |
| @yahoo.co.jp                             | (自作文4:表示は空白)    |
| @ymobile.ne.jp                           | (自作文5:表示は空白)    |
| @y-mobile.ne.jp                          | (自作文6:表示は空白)    |
| @ymobile1.ne.jp                          | (自作文7:表示は空白)    |
| @emnet.ne.jp                             | (自作文8:表示は空白)    |
| @emobile.ne.jp                           | (自作文9:表示は空白)    |
| @emobile-s.ne.jp                         | (自作文10:表示は空白)   |
| @willcom.com                             | (自作文11:表示は空白)   |
| @pdx.ne.jp                               | (自作文12;表示は空白)   |
| .pdx.ne.jp                               | (自作文13;表示は空白)   |

### ■顏文字一覧

| (^-^)    | ()_()    | m () m      | () zzZZ       |
|----------|----------|-------------|---------------|
| (^o^)/   | (+_+)    | w(° o° )w   | (-ω-)         |
| (*^0^*)  | (`ɛ´)    | (*Д*;;;)    | (p.−) ネム~     |
| (-+-)    | (`^`)    | ヽ (・_・;) ノ  | (^_^) 人 (^_^) |
| (T_T) /~ | (#)      | ( • _ • ; ) | (^3^) -☆chu!! |
| ()       | (-"-) /" | (·ω·)       | ⊣ ('~`;) г    |
| (ToT)    |          |             |               |

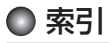

### 英数

| 184発信                      |        | 48        |
|----------------------------|--------|-----------|
| 184分計発信                    |        | 48        |
| 186発信                      |        | 48        |
| 186分計発信                    |        | 18        |
| 1M 161/162/                | 1      | -0<br>61  |
| 12パケット 七十                  | -      | 04        |
| 10109ット万式                  | 3      | 04        |
| ケ月表示                       | 2      | 12        |
| 1 画面表示(電話帳)                |        | 83        |
| 1行表示(電話帳)                  |        | 83        |
| 1行表示 (メール)                 | 1      | 08        |
| 1週間表示                      | 2      | 12        |
| 1日表示                       | 2      | 12        |
| 2M 161/162/                | 1      | 64        |
|                            | à      | Ω4        |
| 20/DIAEQ                   | 2      | 0-<br>0-/ |
| 2M 161/160/                | 1      | 04<br>64  |
| SIVI                       | -      | 04        |
| 3行表示 (メール)                 | Ī      | 08        |
| 4xバケット方式                   | 3      | 04        |
| 5M161/                     | 1      | 64        |
| 64kPIAFS                   | З      | 04        |
| 6ヶ月表示                      | 2      | 12        |
| ACアダプタ                     |        | 39        |
| Bcc                        |        | 95        |
| BGM                        | 1      | ΔΔ        |
| Bluetooth <sup>®</sup> 17/ | -<br>0 | 00        |
| Divetootin                 | ~      |           |
| Bluelooling file           | 3      |           |
| Bluetootn°宿信音(電話帳)         |        | /9        |
| Bluetooth <sup>®</sup> 通話  | 3      | 00        |
| Bluetooth®発信               | 3      | 00        |
| CA証明書                      | 1      | 46        |
| Cc                         |        | 95        |
| Cookie                     | 1      | 45        |
| DNS自動取得                    | 1      | 56        |
|                            | i      | an        |
| DDOFプリント設定                 | i      | an        |
| Evif Dript                 | i      | 61        |
|                            | 1      |           |
|                            |        | 92        |
| ヒメール削除設定                   | I      | 20        |
| ヒメール作成                     | •••    | 94        |
| Eメール自動受信機能                 | 1      | 21        |
| Eメール受信91/                  | 1      | 80        |
| Eメール受信音                    | 1      | 96        |
| Eメール受信音(電話帳)               |        | 79        |
| Fメール送受信設定                  | 1      | 19        |
| F×                         | Ċ      | 94        |
| Fメールへ 添付                   |        | 0.<br>06  |
|                            | 1      | 20<br>26  |
|                            | 1      | 40        |
|                            | 1      | ວບ        |
| IP/ トレ人目動取得                | ļ      | 56        |
| JavaScript                 | 1      | 44        |
| Java™アブリ                   | 2      | 77        |
| Java™アプリ(操作ロック)            |        |           |
|                            | _      | 00        |

| Java <sup>™</sup> アプリの使用を許可<br>(管理者ロック)<br>Java <sup>™</sup> アプリの設定278/<br>LI機能<br>LI設定<br>microSDカード18/176/<br>microSDカードスロット部<br>microSDの使用を許可(管理<br>ロック)<br>microSDフォーマット<br>Myポイスメモ登録<br>P (ポーズ).<br>PagePilot138/139/<br>POPbeforeSMTP<br>POPbeforeSMTP | 244<br>279<br>269<br>189<br>31<br>諸<br>247<br>189<br>261<br>56<br>140<br>121                                |
|----------------------------------------------------------------------------------------------------|----------------------------------------------------------------------------------------------------|
| POPボート番号                                                                                                    | 121<br>121<br>275<br>166<br>275<br>274<br>145<br>150<br>149<br>211<br>234<br>103<br>106<br>196<br>79<br>103 |
| (リモートロック)234/<br>SMTPアカウント名<br>SMTPパスワード<br>SMTPパート番号<br>SSL<br>Sub<br>TLS<br>TODO<br>TODO<br>TODO<br>TODO<br>TODO<br>SB / Bluetooth接続時の<br>通信を許可(管理者ロック)                                                                                                    | 235<br>121<br>121<br>121<br>121<br>124<br>124<br>124<br>124<br>124<br>124                                   |
| USBケーブル41/<br>USB方電<br>USBマスストレージ<br>vCalendar<br>VGA                                                                                                    | 245<br>306<br>41<br>192<br>224<br>88<br>164<br>229<br>209                                                   |

| WEB表示       | 210     |
|-------------|---------|
| Webページ      | 130/135 |
| WEBメニュー     |         |
| W-OAM typeG |         |
|             |         |

## あ

| アイコン                                                                                                    | (お気に入り                                                                               | メニュー)                                                 |
|----------------------------------------------------------------------------------------------------|--------------------------------------------------------------------------------------|-------------------------------------------------------|
| アイコン<br>アイコン                                                                                                    | (カメラ)<br>(サブディス                                                                      | 43/45<br>159/160<br>プレイ)                              |
| アイコン                                                                                                    | (フォト撮影)                                                                              | 35<br>)                                               |
| アイコン                                                                                                    | (メインディ                                                                               | 161/164<br>スプレイ)                                      |
| アイコン3<br>アカウン  <br>アカウン  <br>明るさ(フ<br>空きフォ)                                                                                      | 表示エリア<br>ト設定ト<br>ト名<br>トメラ)<br>レダ容量(カ.                                               | 32<br>120/122<br>121/122<br>                          |
| 空きフォル<br>空きフォル<br>(データフ<br>宛先<br>アドレス<br>アドレス                                                                                    | レダ容量<br>ォルダ)<br>(URL)<br>(返信先アド                                                      | 169/173<br>                                           |
| アドレス<br>アドレス                                                                                                    | ()≧曲)じ/ 1<br>ウード<br>ビュー (Web                                                         | ーーー<br>120<br>120<br>88<br>の履歴)                       |
| アドレス3<br>アアスター1<br>アプリー5<br>アプリリ情報<br>アラーム.<br>アラーム1<br>アラーム1<br>アラーム1<br>アラーム1<br>アラーム1<br>アフラーム1<br>アフラーム1<br>アフラーム1<br>アフラーム1 | 表示<br>ンヨン(Web<br>ナービス<br>電<br>取<br>DN/OFF<br>音<br>音量<br>動像<br>訓除<br>の<br>分<br>安定(スケジ |                                                       |
| アラームE<br>アラームI<br>アラームI<br>アラーム<br>下証証番号<br>:<br>留<br>て<br>ンテナ                                                                   | ∃付<br>鳥動時間<br>メッセージ<br>変更<br>Eード<br>(内蔵)                                             | 217/219<br>252<br>253<br>253<br>11<br>231<br>64<br>31 |

## い

| 位置情報 |  | 269 |
|------|--|-----|
|------|--|-----|

| 位置情報機能の設定変更を許可   |    |
|------------------|----|
| (管理者ロック)24       | 15 |
| 位置情報機能のリセット2     | 70 |
| 位置情報通知要求27       | 71 |
| 位置変更 (ガジェット)15   | 53 |
| 一括設定(文字サイズ)2     | 10 |
| 一括送出56/8         | 34 |
| 移動 (Java™アプリ)2   | 78 |
| 移動(データフォルダ)      |    |
|                  | 38 |
| 移動 (ブックマーク)14    | 41 |
| 移動 (ページメモ)14     | 43 |
| 移動 (メール) 115/1   | 16 |
| イヤホン             | 19 |
| イヤホン自動応答26       | 38 |
| イヤホン自動応答秒数26     | 38 |
| イヤホンマイク26        | 38 |
| インターネット12        | 24 |
| インターネット検索 132/13 | 37 |
| インターネット接続アカウント   |    |
|                  | 24 |
| インデックスプリント19     | 90 |
| インポート28          | 31 |
| 引用               | 71 |
|                  |    |

# う

ウェイクアップトーン......201

## え

| エクスポート      | .280 |
|-------------|------|
| エニーキーアンサー   | .266 |
| エモーションメッセージ | .204 |
| 絵文字         | 71   |
| 絵文字履歴リセット   | 75   |
| 遠隔操作        | .234 |
| エンコード       | .138 |
|             |      |

## お

| 応答メッセ | ージ選択               |         |
|-------|--------------------|---------|
| 応答メッセ | ージ録音               |         |
| オートフォ | ーカス                |         |
| オートフォ | ーカス設定              |         |
|       |                    | 165/171 |
| お気に入り | メニュー               | 43      |
| お知らせシ | エア®                |         |
|       |                    | 293/296 |
| お知らせシ | ェア <sup>®</sup> 受信 |         |
| オブジェク | ト選択                |         |
| オプション | (Web)              | 144     |
| オプション | (ガジェッ              | ト)      |
|       |                    |         |
| オプション | (メール)              | 118/119 |
| オプション | 辞書登録               | 75      |
| 親機モード | (Bluetoot          | :h) 300 |
| オリジナル | マナー                | 61      |
| オリジナル | マナー編集              | 63      |

| 音楽自動再生 (メール)     | 118 |
|------------------|-----|
| 音声/伝言メモー覧        | 60  |
| 音声着信             | 194 |
| 音声着信音(電話帳)       | 79  |
| 音声発信/着信画面        | 202 |
| 音声メモ             | 57  |
| オンラインサインアップ      | 92  |
| 音量               |     |
| 194/196/197/198/ | 200 |
| 音量 (Web)         | 137 |

### か

| 解析画面 (QRコード)                  | 276        |
|-------------------------------|------------|
| 回転 (カメラ)                      | 167        |
| 回転(データフォルダ)                   | 183        |
| 顔文字7                          | 1/73       |
| 顏文字一覧                         | 343        |
| 学習内容リセット                      | 74         |
| 拡大表示(データフォルダ)                 |            |
|                               | 179        |
| 各部の名称と機能                      | 30         |
| ガジェット                         | 152        |
| 画像 (Web)                      | 144        |
| 画像解析 (QRコード)                  | 275        |
| 画像タブ (カメラ) 166/               | 167        |
| 画像調整 (カメラ)                    | 167        |
| 画像調整(データフォルダ)                 |            |
|                               | 182        |
|                               | 167        |
| 画像変換(データフォルダ)                 | 107        |
|                               | 183        |
| 画像編集(データフォルダ)                 | 100        |
|                               | 182        |
|                               | 72         |
| カナ検索                          | /          |
| 月ノ快茶                          | 0c<br>/16/ |
| 空机101/102/<br>廃紙(ロイド) 161/162 | 104        |
| 空紙 (ノイト)…101/102/<br>竪紙ナプミノコン | 205        |
| 空紙オノンヨノ<br>時年記中               | 200        |
| 空机設と                          | 202        |
| 生                             | 32         |
| リメフの使用を計可<br>(管理者 ロック)        | 044        |
| (管理者ロック)                      | 244        |
|                               | 212        |
| 漢字チェック                        | 259        |
| 漢字変換                          | 70         |
| 完全消去+初期化                      | 232        |
| 管理者用暗証番号                      | 12         |
| 管理者用暗証番号変更                    |            |
| (管理者ロック)                      | 239        |
| 管理者ロック                        | 239        |
|                               |            |

### き

| キー操作           | З  | 6 |
|----------------|----|---|
| キーバックライト点灯時間…2 | 21 | 1 |
| キーワード検索        | 8  | 5 |
| 記号             | 7  | 1 |
|                |    |   |

| 記事 (RSSリーダー)     | 150 |
|------------------|-----|
| 機能一覧             | 333 |
| 機能リセット           | 232 |
| 基本メニュー           | 42  |
| キャッシュ            | 145 |
| ギャランティ 304/      | 306 |
| 共通設定 (Bluetooth) | 290 |
| 緊急速報             | 272 |
| 緊急速報警報音          | 201 |
| 緊急通報             | 49  |
|                  |     |

## <

| 繰り返し再生( | (データフォルダ) |
|---------|-----------|
|         |           |
| 繰り返し設定… |           |
| グループ検索… |           |
| グループ設定… |           |

## け

| ケータイモード 126/ | 129 | Э |
|--------------|-----|---|
| 圈外警告音        | 20  | 1 |
| 言語設定         | 21  | 1 |
| 現在位置(位置情報)   | 269 | Э |
|              |     |   |

## Z

| 高画質L162/170          | C |
|----------------------|---|
| 公式サイト132             | 2 |
| 公衆電話発信54/308         | З |
| 公衆電話発信拒否22           | 7 |
| 更新 (Java™アプリ)278     | З |
| 更新 (RSSリーダー)150      | C |
| 更新 (Web)13!          | 5 |
| 更新 (ガジェット)154        | 1 |
| 高速化サービス追加設定146       | 3 |
| 購読チャンネル設定 149/150    | C |
| 候補選択キー設定74           | 1 |
| 子機モード (Bluetooth)300 | C |
| 国際電話53               | 3 |
| コピー72                | 2 |
| コピー (Web)13          | 7 |
| コピー (データフォルダ)186     | 3 |
| コピー (メモ帳)255         | 5 |
| コピー (QRコード)276       | 3 |
| コンテンツ情報通知148         | З |

### さ

| サーバー詳細設定 121/ | 122 |
|---------------|-----|
| 災害用音声お届けサービス  | 283 |
| 再生 (データフォルダ)  | 179 |
| 再生中の操作        | 179 |
| 再生中のメニュー      | 181 |
| 最大リダイレクト回数    | 145 |
| 最大リフレッシュ回数    | 145 |
| 最大録画時間        | 162 |
| サイドキー操作無効     | 67  |
|               |     |

| 再読み込み (Web)        | 135   |
|--------------------|-------|
| サイレントマナー           | 61    |
| サウンド (Java™アプリ)    | 279   |
| 削除 (Bluetooth)     | 299   |
| 削除 (Java™アプリ)      | 278   |
| 削除(RSSリーダー)        |       |
|                    | 151   |
| 削除 (Web)           | 133   |
| 削除(各機能の情報)         | 273   |
| 削除 (ガジェット)         | 154   |
| 削除 (データフォルダ)       | 188   |
| 削除 (ブックマーク)        | 141   |
| 削除 (ページメモ)         | 143   |
| 削除 (メール)…115/116/  | 117   |
| 差出人名称              | 120   |
| 撮影                 | 164   |
| 撮影セルフタイマー音設定…      | 169   |
| 撮影素子               | 318   |
| 撮影モード              | 161   |
| 撮影モード設定            | 165   |
| 撮影ライト              | 166   |
| 撮速メール <sup>®</sup> | 174   |
| 撮速×-ル®送信先設定        | 174   |
| サブアドレス 49/236/     | 238   |
| サブディスプレイ 34/       | 206   |
| サムネイルビュー (Webの履    | 國家)   |
|                    | 133   |
| サムネイルビュー (ブックマ     | - ク)  |
|                    | 141   |
|                    | 1 7 1 |

## ι

| シークレット一時設定                              |       |
|-----------------------------------------|-------|
| (カレンダー) 214/                            | 215   |
| シークレット一時設定                              |       |
| (電話帳)                                   | 84    |
| シークレットモード                               | 231   |
| 時刻読み上げ                                  | 253   |
| 辞書 74                                   | 1/75  |
| システム情報 (Java™アプ)                        | J)    |
|                                         | 278   |
| 下書き保存 101/                              | 105   |
| 「日に休日」                                  | 83    |
| しっかリンク <sup>®</sup>                     |       |
| (C) (C) (C) (C) (C) (C) (C) (C) (C) (C) | 318   |
| 皮里<br>指定苯吕—瞥                            | 227   |
| 治定面う   克<br>指定番号拒否                      | 227   |
| 」<br>自動記動設定(Java <sup>™</sup> アプⅠ       | 1)    |
|                                         | 279   |
|                                         | -)    |
|                                         | 150   |
| 白動時刻遠正                                  | 100   |
| 白動时刻開止                                  | 101   |
| 白勁文1百凹奴衣化                               | 1 2 1 |
| 目動判別言語                                  | 144   |
| 閉めるとロック                                 | 226   |
| 閉めるとロックの設定変更を                           | 許可    |
| (管理者ロック)                                | 245   |
| シャッター音設定                                | 169   |

| 充電                  |
|---------------------|
| 充電時LCD              |
| 充電時間                |
| 週の開始曜日設定214         |
| 修理                  |
| 受信 (Eメール)91/106/108 |
| 受信BOX91/107         |
| 受信音196/197          |
| 受信音鳴動時間197          |
| 受信行数120             |
| 受信行数制限設定120         |
| 受信サーバー (POP)        |
|                     |
| 受信フォルダ表示118         |
| 受信メールアカウント          |
|                     |
| 受話音量                |
| 仕様                  |
| 消音 (カメラ) 171        |
| 上下キー割り当て267         |
| 詳細情報 (Bluetooth)299 |
| 詳細情報(データフォルダ)       |
|                     |
| 詳細設定(ダイヤルアップ設定)     |
|                     |
| 照明                  |
| 証明書146              |
| ショートカット44           |
| 初期化(ガジェットマネージャ)     |
|                     |
| 初期化 (管理者ロック)240     |
| 所在位置登録              |
| 署名設定120             |
|                     |

## す

| ズーム (Web)138,<br>ズーム (カメラ)<br>すぐ文字 <sup>®</sup> 41/75,<br>スクロール量 (Web) | /139<br>.162<br>/256<br>.139 |
|------------------------------------------------------------------------|------------------------------|
| スケジュール(カレンダー)<br>212<br>スケジュール(操作ロック)                                  | /217                         |
|                                                                        | .229                         |
| 人ケジュールアフーム<br>198/217,<br>スケジュールアラーム音量<br>スケジュール一覧<br>スケジュールカード        | /219<br>.198<br>.213         |
| (vCalendar)<br>進む<br>スタンダードブリント<br>スタンプ(カメラ)<br>スタンプ(データフォルダ)          | .224<br>.135<br>.190<br>.167 |
| ステータスコード<br>スピードダイヤル<br>スピードダイヤル (Web)                                 | .182<br>.271<br>52<br>52     |

| スピードダイヤル | (操作ロック) |
|----------|---------|
|          | 229     |
| スマートソニック | レシーバー®  |
|          | 17      |

## せ

| セカンダUDNS        | 156 |
|-----------------|-----|
| ころシシシシロハロ       | 201 |
| 大人均通信の使用を許可     | 204 |
| (笠田老口…力)        | 044 |
| (官理省ロック)        | 244 |
| セキュリティ通信        | 124 |
| セキュリティの変更を計可    | 045 |
| (官理省ロック)        | 245 |
| 接続 (Bluetooth®) | 292 |
| 接続先/アカウント設定     |     |
|                 | 120 |
| 接続先設定(Java™アプリ) |     |
|                 | 279 |
| 接続先設定(Web)      | 132 |
| 接続先名称           | 155 |
| 切断 (Bluetooth)  | 299 |
| 設定 (Web)        | 132 |
| 設定 (データフォルダ)    | 187 |
| 設定(電話帳)         | 86  |
| 設定 (メール)        | 118 |
| 設定確認            | 146 |
| 節電画面            | 210 |
| セルフタイマー         | 163 |
| 全員へ返信           | 109 |
| 全画面表示 (カメラ)     | 159 |
| 全画面表示(データフォルダ   | `)  |
|                 | 179 |
| 全送信102/         | 115 |
| センターキー長押下割り当て   |     |
|                 | 267 |
| センタ名称設定121/     | 122 |
|                 | 122 |

# そ

| 操作音           | 199  |
|---------------|------|
| 操作ガイド表示エリア32  | 2/37 |
| 操作ロック         | 229  |
| 装飾            | 98   |
| 送信 (Eメール)     | 94   |
| 送信 (SMS)      | 103  |
| 送信BOX         | 91   |
| 送信サーバー(SMTP)  |      |
|               | 122  |
| 送信待ち保存        | 101  |
| 送信メールアカウント    | 119  |
| ソート (データフォルダ) | 187  |
| ソート (メール)     | 115  |
| 属性            | 154  |
| その他照明         | 209  |
| その他表示         | 210  |
| ソフトウェア更新      | 316  |
| ソフトウェア更新通知    | 316  |
|               |      |

## た

| タ        | イ          | arepsilon | ル             | Ľ          | <u>-</u> - | _         | (]        | ブッ                                                                       | ック         | ~       | -         | ゥ          | )        |
|----------|------------|-----------|---------------|------------|------------|-----------|-----------|--------------------------------------------------------------------------|------------|---------|-----------|------------|----------|
|          |            |           |               |            |            |           |           |                                                                          |            |         |           | . 1.       | 41       |
| タ        | イ          | arepsilon | ル             | 編          | 集          | (F        | RS        | S                                                                        | J-         | -2      | ダー        | -)         |          |
|          |            |           |               |            |            |           |           |                                                                          |            |         |           | 1          | 51       |
| タ        | イ          | ŀ         | ル             | 編          | 集          | (/        | °−        | -2                                                                       | バメ         | Ŧ       | =)        |            |          |
|          |            |           |               |            |            |           |           |                                                                          | ••••       |         |           | 1.         | 43       |
| シバ       | 1          | アト        | $\mathcal{V}$ | アー         | ツ.         | ノョ        | 又入        | Е<br>Ба                                                                  | <br>\ 7/1  |         |           | .  <br>≘/⊤ | 55       |
| ン<br>(生  | -1<br>≏™   | -\/<br>≖≓ | ル             | )^<br>つ    | ツ.         | ノ『        | 又人        | EV,                                                                      | )没         | :       | 28        | :計<br>〇    | ᆈ        |
| ("E      | 当辺         | 王子        | 11.<br>11.    | עיי<br>ביי | アン<br> =   | ').<br>/+ | <br>昂ル    | <br>⊢ ⊏                                                                  | <br>       |         |           | . 2        | 44       |
| 2        | 1          | P         | $\mathcal{D}$ | 光          |            | (1        | 禾1        | FL                                                                       | פנ         | 2       | )         | 0          | 20       |
|          | 1          | <br>      | 11.           | ×          | <b>—</b>   |           |           |                                                                          |            |         |           | 2          | 60       |
| ~<br>~   | 7          | +         | 11            | ñ          | <u>ر</u>   | <br>7     |           |                                                                          |            |         |           | 2          | 26       |
| ź        | ÷          | ż         |               | _          | ۲.         | ()        | Ne        |                                                                          |            |         |           | 1          | 29       |
| ダ        | 5          | シ         |               | _          | ŀ          | Ċ         | )-        | 7 ŀ                                                                      | っけ         | I       | ア         | 更          | <br>新)   |
|          |            |           |               |            |            |           |           |                                                                          |            |         |           | .3         | 16       |
| ダ        | ゥ          | ン         |               | _          | ド          | (-        | テン        | /_                                                                       | パレ         | /_      | -  -      | .)         |          |
|          |            |           |               |            |            |           |           |                                                                          |            |         |           | 1          | 00       |
| 卓        | F          | 朩         | ル             | ダ          |            |           |           |                                                                          |            |         |           |            | 39       |
| タ        | ブ          | (         | W             | eb         | )).        |           | .13       | 35                                                                       | 5/1        | 3       | 6         | 1          | 39       |
| だ        | n          | Ł         | Ċ             | ŧ.         | 定          | 額/        | 3         | ζ                                                                        |            |         |           | .З         | 02       |
| だ        | h          | E         | C             | も          | 定          | 額         | 3         | ζ/                                                                       | 7          | 5       | ۴IJ       | ン          | グ        |
|          |            |           |               |            |            |           |           |                                                                          | '          | 28      | 14/       | 2          | 97       |
| TC       | れ          | ٢         | C             | Ð          | 正?         | 狽ノ        | C         | </td <td><b>、</b>ア</td> <td>- IJ</td> <td>۴IJ</td> <td>シ</td> <td>2</td> | <b>、</b> ア | - IJ    | ۴IJ       | シ          | 2        |
| 開た       | 始わ         | <br>L     | ~~~           | +.,        | <br>÷      | ·····     |           | ····                                                                     | /=         |         | <br>F i i | 2          | 89<br>M  |
| /こ<br>≣л | 1 L<br>=== | 6         | C             | IJ.        | AE i       | 誤/        | V         | $\sim$                                                                   | 7          | 5       | 2         | 2          | シ<br>00  |
| 山        | 上五         | <br>×     | 승크            |            |            |           |           |                                                                          |            |         |           | 2          | 59<br>74 |
| #        |            | 77        | 23            | • • • •    |            | • • • •   | • • • • • | ••••                                                                     |            | • • • • |           |            | /4       |

### ち

| チェック     |          |
|----------|----------|
| 着信(リモートロ | 1ック)234  |
| 着信音      | 194/195  |
| 着信音設定(位置 | 置情報)269  |
| 着信拒否     |          |
| 着信拒否全解除  |          |
| 着信拒否へ登録  | 51       |
| 着信時フォルダス | ープン266   |
| 着信設定     |          |
| 着信転送サービス | x313     |
| 着信番号一覧(リ | リモートロック) |
|          |          |
| 着信番号表示   | 206      |
| 着信履歴     |          |
| 着信履歴(SMS | )        |
| 着信履歴保存(清 | 信拒否)227  |
| 着信を電話帳内の | )番号に限定   |
| (管理者ロック) |          |
| 長時間LL    | 162/170  |
|          |          |

### 0

| 通常表示(データフォルダ) |    |
|---------------|----|
|               | 79 |
| 通常変換          | 70 |
| 通信中着信2        | 62 |
|               |    |

| 通信中メール受信  |         |
|-----------|---------|
| 通知許可パスワード | 270     |
| 通知許可番号    | 270     |
| 通知不可能     | 54/308  |
| 通知不可能拒否   |         |
| ツールバー     | 138/139 |
| 通話時間      | 50/266  |
| 通話時間目安表示  |         |
|           |         |

### τ

| 定型文                                                                                                    | <pre>&gt;&gt;&gt; / &gt;&gt; +&gt;&gt;</pre> >> |
|----------------------------------------------------------------------------------------------------|-------------------------------------------------|
| 182           テキストメール                                                                                                    |                                                 |
| <ul> <li>電品6版の/規規を含計り</li> <li>(管理者ロック)</li></ul>                                                                                    | 3                                               |
| <ul> <li>電話数号(ダイヤルアップ設定)</li> <li>電話番号(ダイヤルアップ設定)</li> <li>電話番号検索</li> <li>電話を受ける</li> <li>54</li> <li>電話をかける</li> <li>48</li> </ul> | 5<br>5<br>1<br>3                                |

## と

| 動画タブ (カメラ)   | 171    |
|--------------|--------|
| 登録機器一覧       | 295    |
| 登録件数確認(電話帳)… |        |
| 登録件数表示(カレンダー | -)     |
|              | 215    |
| 特殊効果16       | 69/173 |
| 時計           |        |
| 時計表示         | 206    |
| ドメイン         | 92     |
| 撮り直し/録り直し(カン | メラ)    |
|              | 6/172  |
| トリミング        | 183    |
|              |        |

## な

| ナイトモ- | ード                   | 165 |
|-------|----------------------|-----|
| 名前検索  |                      | 85  |
| 名前表示  |                      | 208 |
| 並び替え  | (カレンダー)              | 215 |
| 並び替え  | (すぐ文字 <sup>®</sup> ) | 257 |
| 並び替え  | (定型文)                | 73  |
| 並べ替え  | (Java™アプリ)           | 278 |
| 並べ替え  | (RSSリーダー)            |     |
|       |                      | 151 |
| 並べ替え  | (ガジェット)              | 154 |
| 並べ替え  | (ブックマーク)             | 141 |
| 並べ替え  | (ページメモ)              | 143 |
|       |                      |     |

## に

| 日時設定    |         |
|---------|---------|
| 認証データ保存 |         |
| 認証パスワード | (赤外線通信) |
|         |         |
| 認証方式設定  |         |

## ね

ネットワーク応答......65

## は

| 配色設定2                                               | 11       |
|-----------------------------------------------------|----------|
| バイブレータ設定(アラーム)                                      | 00       |
| I<br>バイブレータ設定(受信)                                   | 98       |
|                                                     | 97       |
| バイブレータ設定(着信)                                        | ~ -      |
|                                                     | 95       |
| (マナーモード)                                            | 63       |
| バイリンガル機能2                                           | 11       |
| パスワード (位置情報)2                                       | 70       |
| バスワード                                               |          |
| (ダイヤルアップ設定) 1                                       | 55       |
| (ダイヤルアップ設定)1<br>パスワード (メール)121/1                    | 55<br>22 |
| (ダイヤルアップ設定)1<br>パスワード (メール)121/1<br>パスワード (リモートロック) | 55<br>22 |

次ページへつづく 🔿

347

| パスワード変更                   |           |
|---------------------------|-----------|
| (リモートロック)                 | .234      |
| パソコン接続                    | .306      |
| はっきり通話                    | 67        |
| バックアップ                    | .280      |
| バックアップの使用を許可              |           |
| (管理者ロック)                  | .248      |
| 発信先一覧(操作ロック)              |           |
| 229                       | /230      |
| 発信先限定(操作ロック)              | 229       |
| 発信先限定へ登録                  | 51        |
| 発信者番号通知                   |           |
| 発信履歴 50                   | 0/51      |
| 発信履歴(SMS)                 | 104       |
| 発信を電話帳内の番号に限定             | 2         |
| (管理者ロック)                  | 241       |
| (吉建省1000)<br>発着信履歴の閲覧を許可  |           |
| (管理者ロック)                  | 246       |
| (自建自己シング)                 | 38        |
| バッテリー-交換                  | 318       |
| バククター 文i,<br>貼り付け         | .010      |
| ハンブフリー (インタラクラ            |           |
| ハンベンジ (インクラング)<br>ハンブフリー) | 1 2       |
| ハンヘンシー/                   | 00<br>34≣ |
| ハンヘンジ / 电砧板主件文            | 200       |
|                           | . 209     |

## ზ

| ピクトインフォメーション®                 | 202        |
|-------------------------------|------------|
| ピクト時計                         | 46         |
| ピクト表示エリア                      | 32         |
| 日付指定 (アラーム)                   | 252        |
| ロ 1 相定 (ガレンター)<br>日付スタンプ設定    | 169        |
| 表示画面設定(電話帳)<br>表示切り替え(BSSUーダー | 86         |
|                               | 150        |
| 表示切替(データフォルダ)                 |            |
| =<br>=<br>二川り井⊃               | 187        |
| 衣示切り替え<br>(発信履歴/着信履歴)         | 51         |
| 表示切り替え(メール)                   | 108        |
| 表示順設定<br>ま一会亦更(カレングー)         | 86         |
| 表示巴変更(カレフター)<br>表示設定(サブディスプレイ | 214<br>)   |
|                               | 206        |
| 表示モード                         |            |
| 126/129/135/<br>標準マナー         | /139<br>61 |
|                               |            |

## ß

| フィルタ (メール)  | 115 |
|-------------|-----|
| フォーカスロック    | 163 |
| フォーマット      | 189 |
| フォト画質設定161/ | 165 |
| フォト撮影       | 158 |

| フォト設定 158/<br>フォト編集 166/<br>フォルダ作成 (.lava™アプリ | 16<br>16<br>)  | 9<br>7 |
|-----------------------------------------------|----------------|--------|
| フォルダ作成(ブックマーク)                                | 27             | 8      |
|                                               | 14             | 1      |
| フォルダ内全件削除                                     | 14             | 3      |
| (フックマーク)<br>フォルダ内全件削除<br>(ページメモ)              | 14<br>14       | і<br>З |
| フォルダ内全件削除(メール)                                | 11             | 3      |
| フォルダ名編集<br>(Java™アプリ)                         | 27             | 8      |
| フォルダ名編集(メール)<br>不在着信                          | 11<br>5        | 3<br>0 |
| 不在着信履歴                                        | 5<br>14        | 0      |
| ブックマーク一覧130/<br>ブックマークからのWEB接続                | 14<br>(][]     | 0      |
| 限定(管理者ロック)<br>ブックマーク登録<br>プッシュ 信号             | 24<br>13<br>5  | 0      |
| フックユ [   5<br>プライマリDNS<br>ブラウザ                | 15<br>12       | 6      |
| 振り分け設定<br>フルスクリーン (Web)                       | 11<br>14       | 3<br>4 |
| フレーム (Web) 126/<br>フレーム (カメラ)                 | 13<br>16       | 6<br>8 |
| フレーム(データフォルダ)                                 | 18             | 2      |
| フレックスチェンシ方式<br>プレビュー画面(フォト撮影)<br>150/         | 30<br>16       | 4      |
| プレビュー画面(ムービー撮<br>160/                         | 10<br>影)<br>17 | 2      |
| プロキシ設定<br>プロバイダーのEメール                         | 15             | 6      |
| 122/<br>プロパティ(RSSリーダー)                        | 15             | 5      |
| プロパティ (Web)                                   | 15<br>13       | 1<br>9 |
| クロフィール                                        | 20<br>31<br>7  | 347    |
| 分計発信(音声発信)                                    | ,<br>31        | ,<br>4 |
| 分計発信(ダイヤルアップ設定                                | 定)<br>15       | 5      |
|                                               |                |        |

#### ~

| ページ設定 (Web)   | 138 |
|---------------|-----|
| ページ操作 (Web)   | 137 |
| ページ内検索 (Web)  | 137 |
| ページ内ジャンプ(Web) | 137 |

| ページメモ           | 142  |
|-----------------|------|
| ページメモー覧         | 142  |
| ページメモ保存         | 142  |
| ベストエフォート 304/   | /306 |
| ヘッドセット/ハンズフリー   | 機器   |
|                 | 300  |
| ヘルプ (Bluetooth) | 291  |
| ヘルプ(ダイヤルアップ設定   | )    |
|                 | 156  |
| 編集 (Eメール)       | 101  |
| 編集 (SMS)        | 105  |
| 編集 (ブックマーク)     | 141  |
| 返信 (メール) 109/   | /110 |
| 返信先アドレス         | 120  |
| 返信メール本文引用       | 118  |
|                 |      |

## ほ

| ボイス通知47/2          | 00 |
|--------------------|----|
| ポインタ139/144/1      | 47 |
| 防水/防塵性能            | 13 |
| ホーム127/132/1       | 35 |
| 保護 (ページメモ)1        | 43 |
| 保護 (メール)1          | 17 |
| 補修用性能部品3           | 32 |
| 保証書3               | 32 |
| 保存 (Web)1          | 42 |
| 保存 (カメラ)…164/166/1 | 70 |
| 保存(下書きEメール)1       | 01 |
| 保存(下書きSMS)1        | 05 |
| 保存(送信待ちEメール) 1     | 01 |
| 保存 (ダウンロード)1       | 29 |
| 保存 (添付ファイル)1       | 09 |
| 保存 (バックアップ)2       | 80 |
| 保存先選択保存(カメラ)1      | 66 |
| 保存データの持出を許可        |    |
| (管理者ロック)2          | 47 |
| 保存できるデータの種類1       | 78 |
| ポップアップブロック1        | 45 |
| 保留 (ミュート)          | 55 |
| ホワイトバランス 169/1     | 73 |
| 本体メモリ(データフォルダ)     |    |
|                    | 76 |
| 本体リセット2            | 32 |
|                    |    |

## ま

| 待受時間                  | 8 |
|-----------------------|---|
| マナー着信6                | 6 |
| マナートーク <sup>®</sup> 6 | 5 |
| マナーモード6               | 1 |

## ን

| 未送信BO | Х    | .91/1 | 01/1 | 05 |
|-------|------|-------|------|----|
| ミュート  | (保留) |       |      | 55 |

## む

| L-         | -Ľ- | -撮影 | <br>     | 158 |
|------------|-----|-----|----------|-----|
| <i>Ь</i> - | -Ľ- | -設定 | <br>158/ | 173 |

## め

| 名刺タブヘコピー<br>迷惑電話チェッカー<br>メインディスプレイ 32/<br>メインディスプレイ(サイズ | 88<br>312<br>202 |
|---------------------------------------------------------|------------------|
|                                                         | 318              |
| メインメニュー                                                 | 42               |
| メール (操作ロック)                                             | 229              |
| メールアドレス92/121/                                          | 122              |
| メールサーバー設定 121/                                          | 122              |
| メール受信音鳴動時間                                              | 196              |
| メール種別切り替え 101/                                          | 105              |
| メール使用状況                                                 | 118              |
| メール照明                                                   | 209              |
| メール接続先                                                  | 119              |
| メール全件削除113/                                             | 117              |
| メールの使用を許可                                               |                  |
| (管理者ロック)                                                | 243              |
| メール表示                                                   | 210              |
| メールヘッダ表示                                                | 116              |
| メールメニュー                                                 | 91               |
| メモ帳                                                     | 255              |
| メモリリセット                                                 | 232              |

## も

| 文字サイズ (Web) 138/ | 139 |
|------------------|-----|
| 文字サイズ(各機能画面)2    | 210 |
| 文字サイズ(メール)98/    | 116 |
| 文字入力             | .68 |
| 文字入力メニュー         | .71 |
| 文字入力モード          | .68 |
| モデム              | 306 |
| モニター画面(フォト撮影)    |     |
|                  | 165 |
| モニター画面(ムービー撮影)   |     |
|                  | 171 |
|                  |     |

### ø

| 有効画素数<br>ユーザーネーム<br>ユーザー名          | 318<br>92 |
|------------------------------------|-----------|
| (ダイヤルアップ設定)…<br>ユーザエージェント<br>ユーザ辞書 |           |
| ユーザ非通知拒否<br>ゆっくり通話                 |           |

# よ

| 曜日単位変更 | 216   |
|--------|-------|
| 予測変換   | 70/74 |

### 予定タブヘコピー

|           | 23/224 |
|-----------|--------|
| 呼び出し時検索設定 |        |
| ヨミ検索      |        |

## 5

| ライト       | 31  |
|-----------|-----|
| ランプ色(電話帳) | 79  |
| ランプ色設定    | 207 |
| ランプ設定     | 207 |
| ランプ点灯     | 207 |
|           |     |

## b

| リサイズ(データフォルダ) |     |
|---------------|-----|
|               | 183 |
| リセット          | 232 |
| リセット (Web)    | 146 |
| リモートロック       | 234 |
| 履歴 (Web)      | 132 |
|               |     |

## る

| 累積通話時間 |        | 3 |
|--------|--------|---|
| ルート証明書 |        | 3 |
| 留守番電話サ | ービス310 | ) |

## n

| レイアワト変更(カシェット) | )   |
|----------------|-----|
|                | 153 |
| 連写161/162/164/ | 165 |
| 連続アラーム         | 253 |
| 連続アラームの解除      | 254 |
| 連続通話時間 38/3    | 318 |
| 連続待受時間 38/3    | 318 |
|                |     |

# 3

| 録音  | (Myボイスメモ)   | 261 |
|-----|-------------|-----|
| 録音  | (安全運転モード)   | 64  |
| 録音  | (応答メッセージ)   | 58  |
| 録音  | (音声メモ)      | 57  |
| 録音  | (伝言メモ)      | 57  |
| 録音  | (留守番電話)     | 310 |
| 録画. |             | 170 |
| 録画  | 開始・終了音設定    | 173 |
| 録画+ | セルフタイマー音設定… | 173 |
| 録画  | Eード         | 162 |
| 録画  | Eード設定       | 171 |
| 録画  | ライト         | 171 |

# わ

| ワイモバイルのEメール | 90  |
|-------------|-----|
| 割込通話        | 312 |
| ワン切り        | 50  |
| ワンタイムパスワード  | 155 |
|             |     |

# English Quick Manual

#### Safety Precautions

Do not use a non-genuine battery or charging equipment other than option products.

Do not throw the battery in to a fire or heat. May cause rupturing, ignition, fire, or overheating.

For environmental protection, do not dispose of a used battery with ordinary refuse. Bring batteries to a YMOBILE SHOP/YMOBILE CUSTOMER CENTER or to a shop participating in recycling.

Avoid extremely high or low temperatures and high humidity. (Use where temperature is from 5°C to 35°C and humidity is from 35% to 85%.)

### **Before Using**

### Installing the Battery

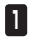

Press battery firmly in direction of arrows in the order  $(1) \rightarrow (2)$  as shown

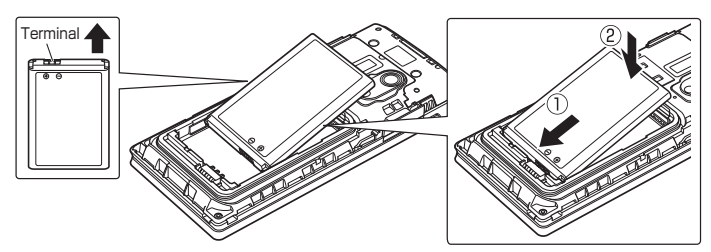

2 Align battery cover with unit. and press battery cover in direction of arrows

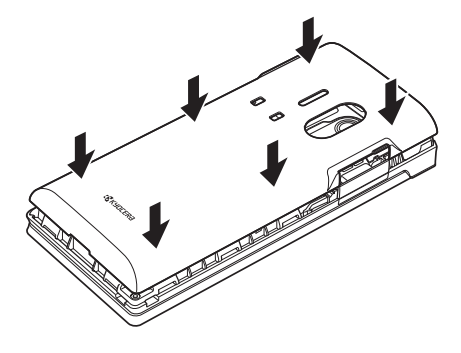

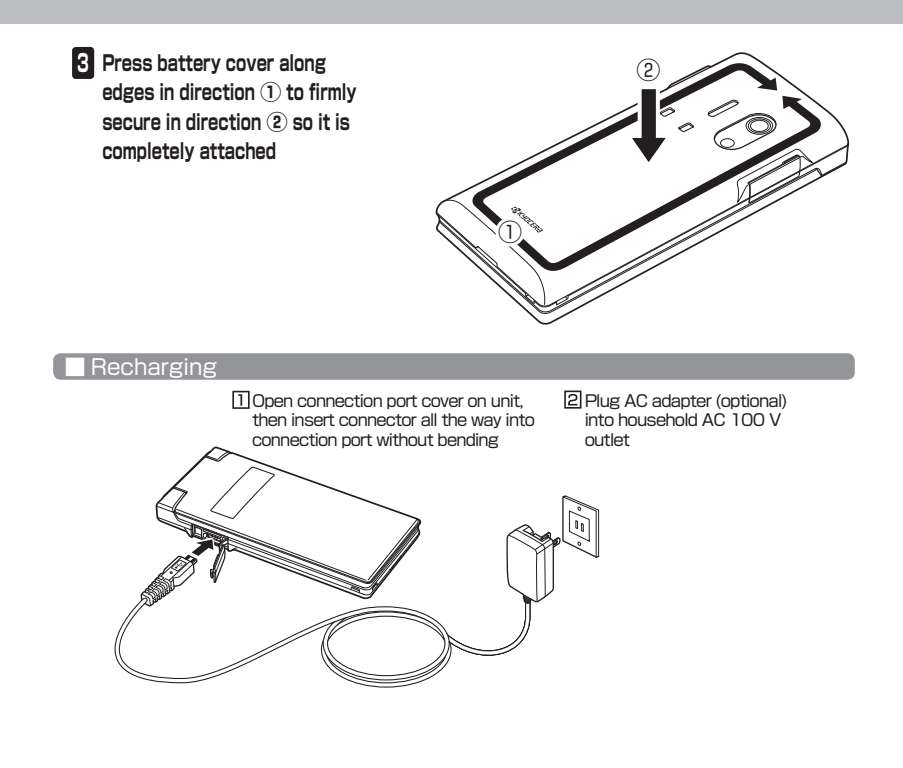

### Parts

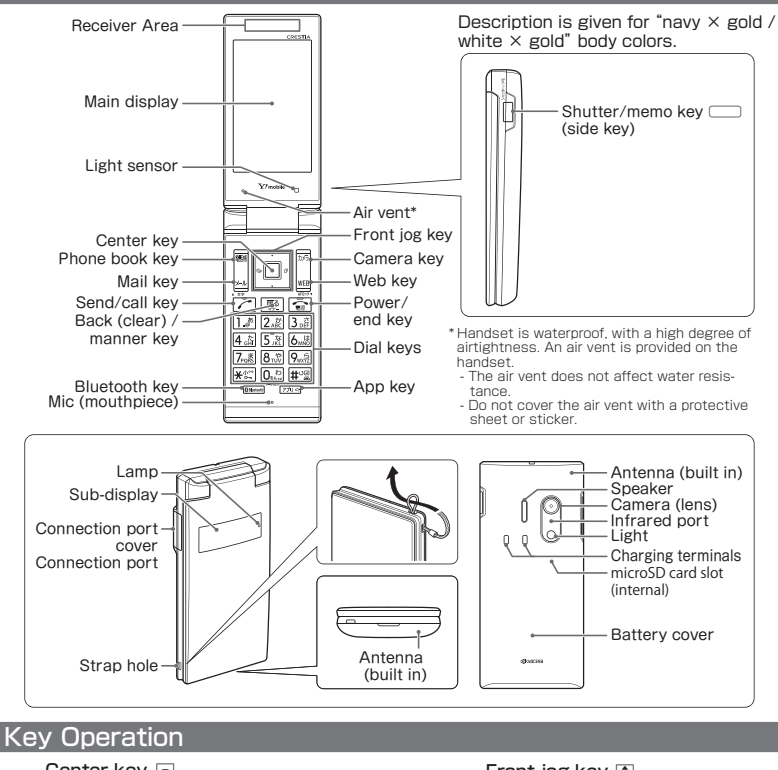

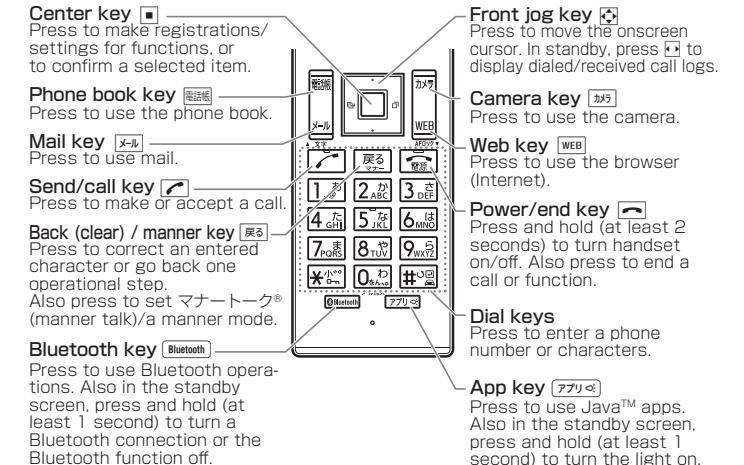

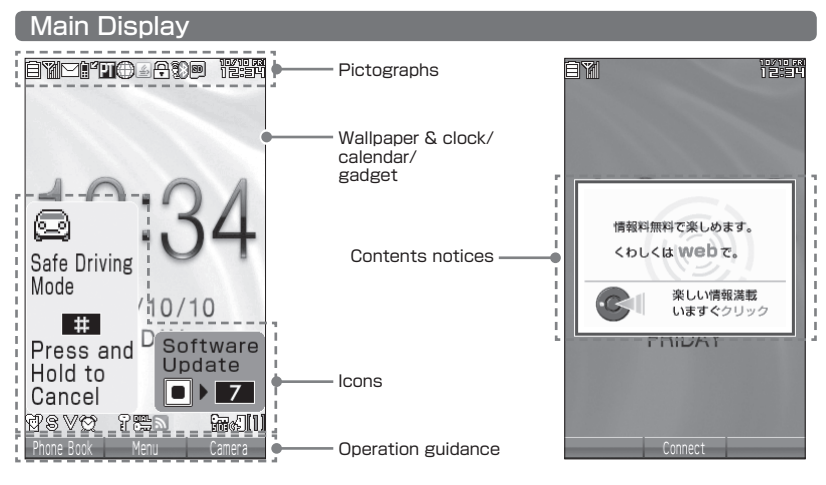

| Icon                              | Description                              |
|-----------------------------------|------------------------------------------|
| Ê                                 | Battery level                            |
| ¥.                                | Signal level                             |
| $\square \land \square$           | Unread mail/e-mail at center             |
|                                   | New unanswered call                      |
| PT                                | Data communication indicator             |
| $\oplus$                          | Flashes while sending/receiving data     |
| 4                                 | Java™ app running                        |
| <b>A</b>                          | SSL data communication                   |
| (Blue)∕<br>∰ (Blue)∕<br>∭ (Blue)∕ | Bluetooth connected                      |
| (Gray)/<br>(Gray)/<br>(Gray)      | Bluetooth not connected                  |
| 80                                | microSD card inserted                    |
| 10/10 FM<br>12:34                 | Time indicator                           |
| 6                                 | Standard manner mode                     |
| S                                 | Volume for incoming voice calls<br>"OFF" |

| Icon                                                   | Description                             |
|--------------------------------------------------------|-----------------------------------------|
| $\vee$                                                 | Vibration for incoming voice calls "ON" |
| Ø                                                      | Alarm set                               |
| Î                                                      | Secret mode                             |
| on.<br>Car                                             | Shimeruto lock/dial lock                |
| 2                                                      | RSS reader activated                    |
|                                                        | Side key disabled                       |
| ¢5                                                     | Message memo set                        |
|                                                        | New voice/message memo                  |
| []]~[0]                                                | Number of voice/message<br>memos        |
| Safe Driving<br>Node<br>Press and<br>Held to<br>Cancel | Drive mode                              |
| Software<br>Update                                     | Software update required                |
| REFERENCES.C.C.F.                                      | Contents notices                        |

### Sub-Display

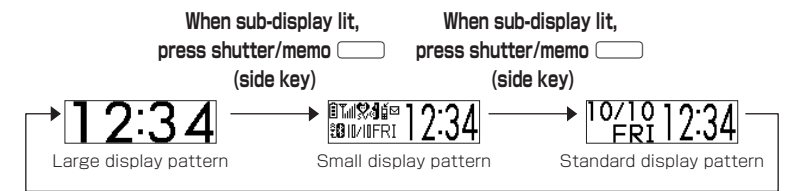

#### When sub-display lit, press shutter/memo (side key)

| Î         | Battery level                      |                         |  |
|-----------|------------------------------------|-------------------------|--|
| Tul       | Signal level                       | Signal level            |  |
| 8         | Standard manner mode               |                         |  |
| đ         | Message memo set                   |                         |  |
| 1         | New unanswered call                |                         |  |
| $\Box$    | New mail                           |                         |  |
| Bluetooth | €0 ∕ 0 <b>!</b> ∕ 0!               | Bluetooth connected     |  |
|           | <b>\$</b> \${ / \$}{ / \$ <b>}</b> | Bluetooth not connected |  |
| 10/10     | Date indicator                     |                         |  |
| FRI       | Day indicator                      |                         |  |
| 12:34     | Time indicator                     |                         |  |

# Basic Usage

| ■ Turning the Handset On/Off                                                                                                    |
|----------------------------------------------------------------------------------------------------|
| Turn handset on Press and hold (at least 2 seconds)                                                                                                    |
| Turn handset off Press and hold (at least 2 seconds)                                                                                                    |
| ■ Setting the Display Language(言語設定)                                                                                                    |
| Set the language displayed on screen.                                                                                                    |
| In standby screen ● ▷ 3 ▷ 9 ▷ I "日本語" or 2 "English"                                                                                                    |
| ■ Setting the Clock (Date&Time Settings)                                                                                                    |
| Set the date and time displayed in the standby screen.                                                                                                    |
| (In standby screen) ■ ▷ 5 ▷ 1 ▷ Enter year (4-digit), month (2-digit), date (2-digit), time (24-hour), ■ [Accept]                                                                                                    |
| Checking Handset Profile (Profile)                                                                                                    |
| Register your profile.                                                                                                    |
| In standby screen                                                                                                    |
| Entering Text                                                                                                    |
| Changing the text entry mode                                                                                                    |
| In a text entry screen Select entry mode                                                                                                    |
| Entering text                                                                                                    |
| Example: entering "しゅうじつ"                                                                                                    |
| In Kanji mode 3 two times "L" ▷ 8 two times "▷" ▷ ★ one time "▷" ▷ 1<br>three times "5" ▷ 3 two times "L" ▷ ★ one time "比" ▷ 4 three times "⊃" ▷<br>[Decide]                                                                                                    |
| ■ Converting kanji<br>Example: entering "きょう" and converting to "京"                                                                                                    |
| In Kanji mode                                                                                                    |
| 1 2 two times "ז" ווווי או די או או או די או זי או די או די די או די או די או די או די או די או די או די או די או די או די או די או די או די או די או די או די או די או די או די או די או די או די או די או די או די או די או די או די או די או די או די או די או די או די או די די או די או די או די או די או די או די או די או די או די או די או די או די או די או די א<br>די או די או די או די או די או די או די או די או די או די או די או די או די או די או די או די או די או די או די או די או די או די או די או די או די או די או די או די או די או די או די או די או די<br>די או די או די א<br>די או די או די או די או די או די או די או די או די או די או די או די או די או די או די או די או די או די או די או די או די או די או די או די או די או די או די או די או די או די או די או די או די או די או די או די<br>די או די או די או די או די או די או די או די או די או די או די או די או די או די או די או די או די או די או די או די או די או די או די או די או<br>די או די או די או די או די או די או די או די או די או די או די או די או די או די או די או די או די או די או די או די או די או די או די או די או<br>די או די או די או די או די או די או די או די או די או די או די או די או די או די או די או די או די או די או די או די או די או די או די או די או די או די או די או די או די או די או די או די או די או די או די אווייי או די אוייי או די או די או די א |
| 2 ᢧᢖ [Conversion], use 🗊 ▷ 🐼 to select "京", ■ [Decide]                                                                                                    |
| Entering symbols, fixed phrases, pictograms, emoticons                                                                                                    |
| In a text entry screen Press Training (Menu)                                                                                                    |
| Select from the following items.                                                                                                    |
| · Fixed Phrase                                                                                                    |

Setting Sound/Vibrator for Incoming Voice Calls

In standby screen

Select from the following items.

- · I Volume
- · 2 Ringtone
- 3 Vibration Settings

Security

Changing the Handset Code (Change Handset Code)

Setting Secret Mode (Secret Mode)

You can protect phone book information and schedule/TODO information from being viewed by others by registering secret information, so that they are not displayed in normal mode.

In standby screen 🕨 🕨 👍 🕨 👍 🕨 Enter Handset Code 🕨 📘 "ON" or 2 "OFF"

Setting Phone Numbers of Calls to Reject (Reject Numbers)

You can reject calls from specific numbers or numbers that are withheld by the caller. You can also set whether to play a message for the caller being rejected and whether to save the rejected call to the log.

In standby screen 

4
Enter Handset Code

Select from the following items and enter the number.

- I Specified Number
- 2 Specified Num. list
- 3 Reject Withheld Number
- 4 Reject Payphone Call
- 5 Unavailable number
- · 6 Save Incom. History
- Clear Incoming Call Rejection

| Phone                                                |  |  |
|------------------------------------------------------|--|--|
| ■ Making a Call                                      |  |  |
| In standby screen Enter number, 🕜 🕨 🖛 when call ends |  |  |
| Accepting a Call                                     |  |  |
| When call arrives Press                              |  |  |

# Making a Call from the Dialed/Received Call Logs

In standby screen 🔵 🕞 (Dialed) or 🔄 (Received) 🕨 Select logged call, 🖍

Making an International Call

■ Calling abroad from handset Example: to call 212-123-△△△△ in the US

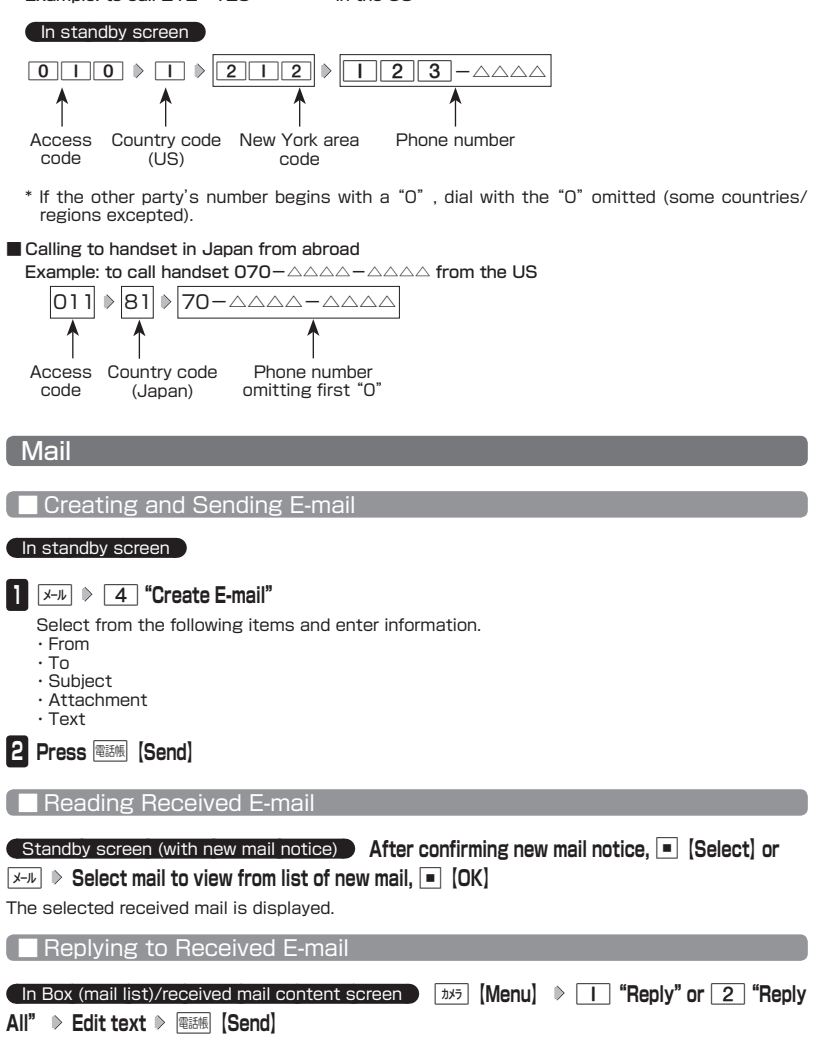

## Phone Book

| Registering to the Phone Book                                                                                                    |
|----------------------------------------------------------------------------------------------------|
| In standby screen Press and hold ﷺ (at least one second) ▷ Select item to register ▷<br>Enter/select information ▷ ■ [Save] or 10.57 [Save]                                                                                                    |
| Camera                                                                                                    |
| Capturing a Photo                                                                                                    |
| Capture a photo using the camera's photo shoot (p.158).                                                                                                    |
| In standby screen (h35) (I) "Photo shoot" (I) (Shooting) (I) Check preview of photo, (I) (Save)                                                                                                    |
| Recording a Movie                                                                                                    |
| Record a movie using the camera's movie recording (p.158).                                                                                                    |
| In standby screen                                                                                                    |
| 1 12 Movie Recording" ▶ ■ [Record] ▶ Start recording ▶ ■ [End] or recording ends once maximum recording time elapses                                                                                                    |
| ■ For "Fine L"<br>Once recording ends, a preview screen appears.                                                                                                    |
| 2 Check the recording in the preview screen, 🔳 [Save]                                                                                                    |
| ■ For "Extended LL"<br>The recording is saved automatically to the "Movie" tab on a microSD card (microSD card<br>inserted), and the display returns to the monitor screen.                                                                                                    |
| ■ Viewing a Captured Photo/Recorded Movie                                                                                                    |
| In standby screen  Select "Data Folder",  [Select]  Select folder/ "microSD",  Select] ( Enter Handset Code <sup>*1</sup> /  "microSD Data" <sup>*2</sup> ) Use  to select tab,  [To File] or  Select data,  [Play] <sup>*1</sup> When "7코4ベートフォルダ" (private folder) is selected |
| * <sup>2</sup> When "microSD" is selected with a microSD card inserted.                                                                                                    |

### Using Infrared Data Transfer

#### Sending/Receiving Data by Infrared

You can send and receive phone book and other information with another device that has an infrared communication function.

The method for sending and receiving profile information and phone number is described.

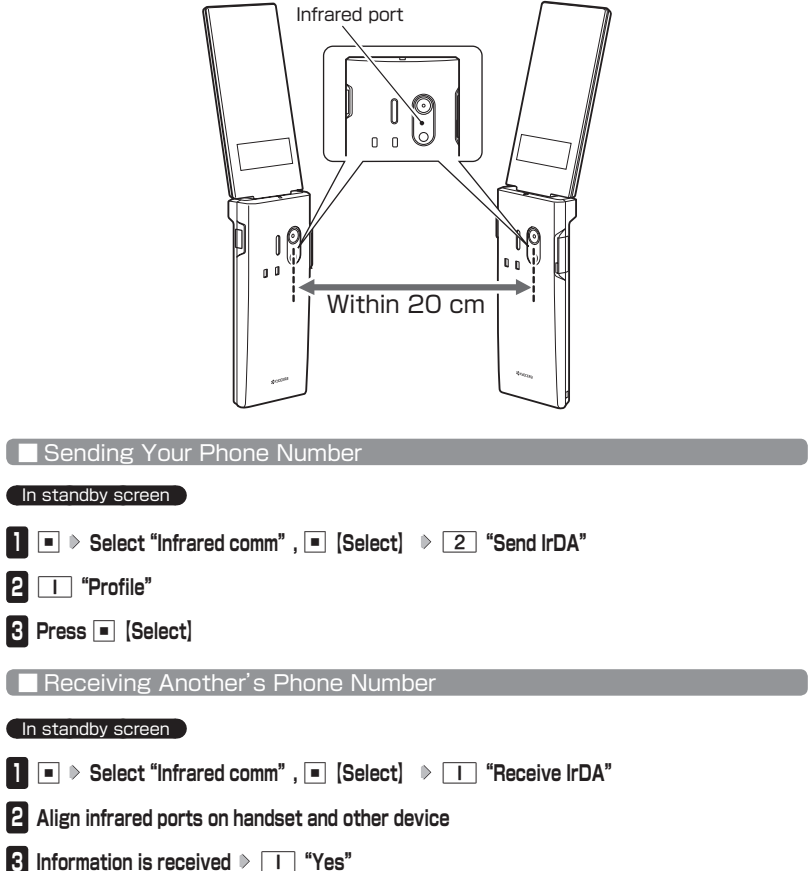

### **Ymobile Services**

#### Voicemail Service (Subscription Required)

Inquire at a Ymobile Service Center for details. To inquire at a Ymobile Service Center, dial the following.

In standby screen  $\blacksquare \triangleright \blacksquare \triangleright \bigstar \blacksquare \bullet \blacksquare$ 

or

In standby screen 📘 📘 6 🖍

#### Call Forwarding Service (No Subscription Required)

This service forwards incoming calls to another phone if your handset is turned off, you are outside the service area, or you are in-call. You can set another Ymobile phone, a landline phone, a cellular phone, etc. for where to forward calls. Inquire at a Ymobile Service Center for details.

#### Split Billing Service (Subscription Required)

Ymobile offers a "split billing service" that allows call charges to be split between two different parties to be billed. You can use this service such as to maintain business and private billing. Call charges that do not use the split billing service are billed to the subscriber (main billee), and call charges using the split billing service are billed to pre-registered split billes. Subscription beforehand is required to use this service. Inquire at a Ymobile Service Center for details.

Entering a number with split billing to make a call

In standby screen Enter number ▷ (媛 [Dial Screen])\* ▷ 1045 [Menu] ▷ Select "Split Bill", "Split Bill(184)", or "Split Bill(186)", ■ [Select]

\* When "SuguMoji" (p.75) is "ON" .

## Appendix

### Bundled Items

- · Unit (402KC)
- · Battery cover
- Lithium-ion battery (LB07KC)
- Desktop holder (CH12K)
  Instructions (warranty)

### Main Specifications

| Mass                              | Approx. 113 g (battery installed)              |                                        |  |
|-----------------------------------|------------------------------------------------|----------------------------------------|--|
| Battery mass                      | Approx. 17 g                                   |                                        |  |
| Size (width x height x thickness) | Approx. 50 x 110 x 16.4 mm (excl. projections) |                                        |  |
| Continuous standby time           | Approx. 720 hours                              |                                        |  |
| Continuous talk time              | Approx. 10 hours                               |                                        |  |
| Main display                      | 3.0 inches/240 x 400 dots                      |                                        |  |
| Photographic element              | CMOS                                           |                                        |  |
| Effective pixels                  | Approx. 5 megapixels                           |                                        |  |
| Bluetooth function                | Supported version                              | Bluetooth standard: v2.1+EDR-compliant |  |
|                                   | Output power                                   | Bluetooth standard: Power Class 2      |  |
|                                   | Supported profiles                             | HSP/HFP/PBAP/SPP/PVP/PAN               |  |

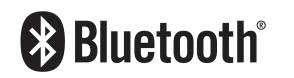

iWnn

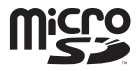

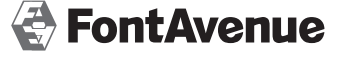

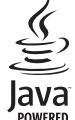

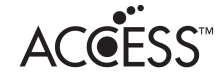

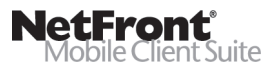

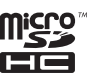

「スマートソニックレシーバー」、「ピクトインフォメーション」、「お知らせシェア」、「すぐ文字」、「しっかリンク」、 「撮速メール」、「マナートーク」は京セラの登録商標です。

IrDA Protocol Stack [DeepCore<sup>®</sup> 3.0 Plus] © E-Globaledge Corp. All Right Reserved.

日本語変換はオムロンソフトウェア(株)のiWnnを使用しています。 (C) Copyright OMRON SOFTWARE Co., Ltd. 2008-2010 All Rights Reserved.

本製品には、NECのフォント「FontAvenue」を使用しています。 FontAvenueは、日本電気株式会社の登録商標です。

本製品のTCP/IPは、図研エルミック株式会社のKASAGO TCP/IPを搭載しています。

Bluetooth<sup>®</sup>ワードマークおよびロゴは、Bluetooth SIG. Inc.が所有する登録商標であり、京セラ株式会社は、 これら商標を使用する許可を受けています。

本製品は、株式会社ACCESSのNetFront Mobile Client Suiteを搭載しています。 ACCESS、ACCESSロゴ、NetFrontは、株式会社ACCESSの日本国、米国またはその他の国における登録商 標または商標です。 © 2014 ACCESS CO., LTD. All rights reserved.

本製品の一部分に、Independent JPEG Groupが開発したモジュールが含まれています。

MascotCapsule® は株式会社エイチアイの日本国内における登録商標です。

Java and all Java based trademarks and logos are trademarks or registered trademarks of Oracle and/or its affiliates.

miniSD、microSDロゴ、microSDHCロゴはSD-3C, LLCの商標です。

当製品には、イーソル株式会社のFATファイルシステム「PrFILE®2」が搭載されています。 [PrFILE<sup>®</sup>] は、イーソル株式会社の登録商標です。

FlashFX<sup>®</sup> Pro<sup>™</sup> はDATALIGHT, Inc.の登録商標です。 FlashFX<sup>®</sup> Copyright 1998-2014 DATALIGHT, Inc. U.S.Patent Office 5.860.082/6.260.156

MicrosoftおよびWindows、Windows Vista、Windows 7は、米国Microsoft Corporationの米国およびそ の他の国における登録商標です。

MacおよびMac OSは、米国および他の国々で登録されたApple Inc.の商標です。

QRコードは、株式会社デンソーウェーブの登録商標です。

[Yahoo!] および [Yahoo!] [Y!] のロゴマークは、米国Yahoo! Inc.の登録商標または商標です。

Google™、Googleロゴ、Google Play™、およびGoogle PlayロゴはGoogle Inc.の商標または登録商標です。

mixi及びmixiロゴは、株式会社ミクシィの登録商標です。

[NAVITIME] は株式会社ナビタイムジャパンの登録商標です。

Twitter及び、Twitterロゴは、Twitter.Inc.の登録商標です。

Information on OpenSSL

LICENSE ISSUES

The OpenSSL toolkit stays under a dual license, i.e. both the conditions of the OpenSSL License and the original SSLeay license apply to the toolkit.

See below for the actual license texts. Actually both licenses are BSD-style Open Source licenses. In case of any license issues related to OpenSSL please contact openssl-core@ openssl.org.

OpenSSL License

Copyright © 1998-2011 The OpenSSL Project.

All rights reserved.

Redistribution and use in source and binary forms, with or without modification, are permitted provided that the following conditions are met:

1. Redistributions of source code must retain the above copyright notice, this list of conditions and the following disclaimer.

Redistributions in binary form must reproduce the above copyright notice, this list of conditions and the following disclaimer in the documentation and/or other materials provided with the distribution.

3. All advertising materials mentioning features or use of this software must display the following acknowledgment:

"This product includes software developed by the OpenSSL Project for use in the OpenSSL Toolkit. (http://www.openssl.org/)"

4. The names "OpenSSL Toolkit" and "OpenSSL Project" must not be used to endorse or promote products derived from this software without prior written permission. For written permission, please contact openssl-core@openssl.org.

5. Products derived from this software may not be called "OpenSSL" nor may "OpenSSL" appear in their names without prior written permission of the OpenSSL Project.

6. Redistributions of any form whatsoever must retain the following acknowledgment:

"This product includes software developed by the OpenSSL Project for use in the OpenSSL Toolkit (http://www.openssl.org/)"

THIS SOFTWARE IS PROVIDED BY THE OpenSSL PROJECT "AS IS" AND ANY EXPRESSED OR IMPLIED WARRANTIES, INCLUDING, BUT NOT LIMITED TO, THE IMPLIED WARRANTIES OF MERCHANTABILITY AND FITNESS FOR A PARTICULAR PURPOSE ARE DISCLAIMED. IN NO EVENT SHALL THE OpenSSL PROJECT OR ITS CONTRIBUTORS BE LIABLE FOR ANY DIRECT, INDIRECT, INCIDENTAL, SPECIAL, EXEMPLARY, OR CONSEQUENTIAL DAMAGES (INCLUDING, BUT NOT LIMITED TO, PROCUREMENT OF SUBSTITUTE GOODS OR SERVICES; LOSS OF USE, DATA, OR PROFITS; OR BUSINESS INTERRUPTION) HOWEVER CAUSED AND ON ANY THEORY OF LIABILITY, WHETHER IN CONTRACT, STRICT LIABILITY, OR TORT (INCLUDING NEGLIGENCE OR OTHERWISE) ARISING IN ANY WAY OUT OF THE USE OF THIS SOFTWARE, EVEN IF ADVISED OF THE POSSIBILITY OF SUCH DAMAGE.

This product includes cryptographic software written by Eric Young (eay@cryptsoft.com).

This product includes software written by Tim Hudson (tjh@cryptsoft.com).

Original SSLeay License

Copyright © 1995-1998 Eric Young (eay@cryptsoft.com)

All rights reserved.

This package is an SSL implementation written by Eric Young (eay@cryptsoft.com).

The implementation was written so as to conform with Netscapes SSL.

This library is free for commercial and non-commercial use as long as the following conditions are aheared to. The following conditions apply to all code found in this distribution, be it the RC4, RSA, lhash, DES, etc., code; not just the SSL code. The SSL documentation included with this distribution is covered by the same copyright terms except that the holder is Tim Hudson (tjh@ cryptsoft.com).

Copyright remains Eric Young's, and as such any Copyright notices in the code are not to be removed.

If this package is used in a product, Eric Young should be given attribution as the author of the parts of the library used.

This can be in the form of a textual message at program startup or in documentation (online or textual) provided with the package.

Redistribution and use in source and binary forms, with or without modification, are permitted provided that the following conditions are met:

1. Redistributions of source code must retain the copyright notice, this list of conditions and the following disclaimer.

2. Redistributions in binary form must reproduce the above copyright notice, this list of conditions and the following disclaimer in the documentation and/or other materials provided with the distribution.

3. All advertising materials mentioning features or use of this software must display the following acknowledgement:

"This product includes cryptographic software written by Eric Young (eay@cryptsoft.com)" The word 'cryptographic' can be left out if the rouines from the library being used are not cryptographic related :-).

4. If you include any Windows specific code (or a derivative thereof) from the apps directory (application code) you must include an acknowledgement:

This product includes software written by Tim Hudson (tjh@cryptsoft.com) THIS SOFTWARE IS PROVIDED BY ERIC YOUNG "AS IS" AND ANY EXPRESS OR IMPLIED WARRANTIES, INCLUDING, BUT NOT LIMITED TO, THE IMPLIED WARRANTIES OF MERCHANTABILITY AND FITNESS FOR A PARTICULAR PURPOSE ARE DISCLAIMED. IN NO EVENT SHALL THE AUTHOR OR CONTRIBUTORS BE LIABLE FOR ANY DIRECT, INDIRECT, INCIDENTAL, SPECIAL, EXEMPLARY, OR CONSEQUENTIAL DAMAGES (INCLUDING, BUT NOT LIMITED TO, PROCUREMENT OF SUBSTITUTE GOODS OR SERVICES; LOSS OF USE, DATA, OR PROFITS; OR BUSINESS INTERRUPTION) HOWEVER CAUSED AND ON ANY THEORY OF LIABILITY, WHETHER IN CONTRACT, STRICT LIABILITY, OR TORT (INCLUDING NEGLIGENCE OR OTHERWISE) ARISING IN ANY WAY OUT OF THE USE OF THIS SOFTWARE, EVEN IF ADVISED OF THE POSSIBILITY OF SUCH DAMAGE.

The licence and distribution terms for any publically available version or derivative of this code cannot be changed. i.e. this code cannot simply be copied and put under another distribution licence [including the GNU Public Licence.]

本取扱説明書に記載の会社名・商品名は各社の登録商標または商標です。

本製品および付属品は、日本輸出管理規制(「外国為替及び外国貿易法」およびその関連法令)の適用を受ける 場合があります。

また米国政府機関が定める米国輸出規制(Export Administration Regulations、およびその他の関連法令)、 その他の国の法令等の適用を受ける場合があります。

本製品および付属品を直接的、または間接的とを問わず輸出および再輸出する場合は、お客様の責任および費用 負担において必要となる手続きをお取りください。詳しい手続きについては経済産業省または米国商務省、その 他関係機関へお問い合わせください。

## 京セラへのお問い合わせ

### 通信機器・操作方法に関するご相談、お問い合わせ

下記のような内容は京セラ通信お客様相談室にお問い合わせください。

・製品の仕様および使い方について

・USBドライバのインストール方法について

#### 京セラ通信お客様相談室

ワイモバイル電話・一般電話・ 携帯電話などから

0120-500-349 (無料)

・受付時間:平日 9:00~18:00 土曜・日曜・祝日 9:00~17:00

都合により休業する場合がございます。

·受付時間を予告なく変更することがありますのでご了承ください。

· IP電話 (050-×××××××××)からは接続できない場合があります。

●京セラのお問い合わせ窓口ではご契約の変更、通話料金のお問い合わせ、電話機の紛失処理 等の対応はできませんので、ワイモバイル カスタマーセンターにお問い合わせください。

## PHSの修理、オプション品に関するお問い合わせ

下記のような内容は京セラテクニカルサービスセンターにお問い合わせください。

・オプション品購入のご相談について ・修理のご相談について

京セラテクニカルサービスセンター

ワイモバイル電話・一般電話・ 携帯電話などから

0120-994-723 (無料)

・受付時間:9:00~12:00 13:00~17:00 (土・日・祝日定休)

- ・定休日以外に年末年始、ゴールデンウィーク、夏期休暇、設備点検日などは休業いたします。
- ·受付時間を予告なく変更することがありますのでご了承ください。
- · IP電話 (050-××××-×××)からは接続できない場合があります。

●修理に関するお問い合わせは、ワイモバイル カスタマーセンターでも受付けいたしております。 ●オプション品は下記からでもご購入いただくことができます。

・京セラホームページ http://www.kyocera.co.jp/prdct/telecom/consumer/phs\_op1.html

## ホームページからのお問い合わせ

機器に関するご相談、お問い合わせは、京セラホームページからも行えます。

・京セラホームページ

http://www.kyocera.co.jp/ E-mailでのお問い合わせページ サポート・お問い合わせを選択し、その他のお問い合わせから metmailでのた時い合かま 質問のページに必要事項を記入してお問い合わせください。

#### 京セラのお問い合わせ窓口における個人情報のお取り扱いについて

ご相談、お問い合わせやオプション品のご注文の際に入手したお客様の個人情報をお客様の同意なしに業務委託 先以外の第三者に開示・提供することはありません。(法令により定められた場合を除く) お客様の個人情報は製品・修理・オプション品し関するご相談、お問い合わせやオプション品販売に関する業務 のみ利用し、その他の目的では利用いたしません。

# ワイモバイルへのお問い合わせ

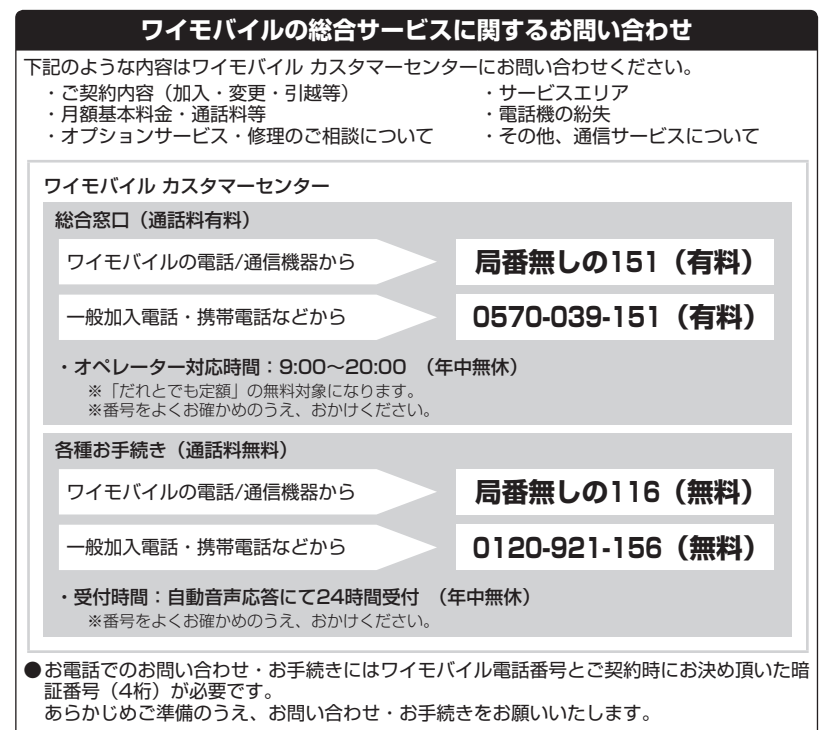

#### 店舗でのご相談、お手続き

ワイモバイルショップ・ワイモバイル カスタマーセンターでも各種ご相談・お手続きを承っております。

京セラ株式会社

http://www.kyocera.co.jp/

〒612-8501 京都市伏見区竹田鳥羽殿町6番地

通信機器事業本部

〒224-8502 神奈川県横浜市都筑区加賀原2-1-1

http://www.kyocera.co.jp/prdct/telecom/consumer/